# Configurazione di DHCP in IOS XE EVPN/VXLAN

## Sommario

Introduzione **Prerequisiti** Requisiti Componenti usati Configurazione Esempio di rete Configurazioni Configurazione server Opzione di configurazione 1 per Win2012 R2 - Unique Relay IP per VNI/SVI per VTEP Opzione di configurazione 2 di Win2012 R2 - Corrispondenza con il campo ID circuito agente Configurazione di Windows Server 2016 Server DHCP Linux Configurazione degli switch Il client DHCP è nel VRF tenant e il server DHCP è nel VRF predefinito di layer 3 Il client DHCP e il server DHCP si trovano nello stesso VRF tenant Client DHCP in un VRF tenant e server DHCP in un altro VRF tenant Client DHCP in un VRF tenant e server DHCP in un altro VRF non VXLAN Informazioni correlate

## Introduzione

In questo documento viene descritta la configurazione del protocollo DHCP (Dynamic Host Configuration Protocol) per la VXLAN (Virtual Extensible LAN) Ethernet VPN (EVPN) in diversi scenari e gli aspetti specifici per i server DHCP Win2012 e Win2016.

## Prerequisiti

## Requisiti

Cisco raccomanda la conoscenza di VPN/VXLAN e DHCP.

## Componenti usati

Le informazioni fornite in questo documento si basano sulle seguenti versioni software e hardware:

- C9300
- C9400
- C9500

- C9600
- MSFT Windows Server 2012 R2
- MSFT Windows Server 2016
- Funzioni disponibili su Cisco IOS XE 16.9.x o versioni successive

Le informazioni discusse in questo documento fanno riferimento a dispositivi usati in uno specifico ambiente di emulazione. Su tutti i dispositivi menzionati nel documento la configurazione è stata ripristinata ai valori predefiniti. Se la rete è operativa, valutare attentamente eventuali conseguenze derivanti dall'uso dei comandi.

## Configurazione

## Esempio di rete

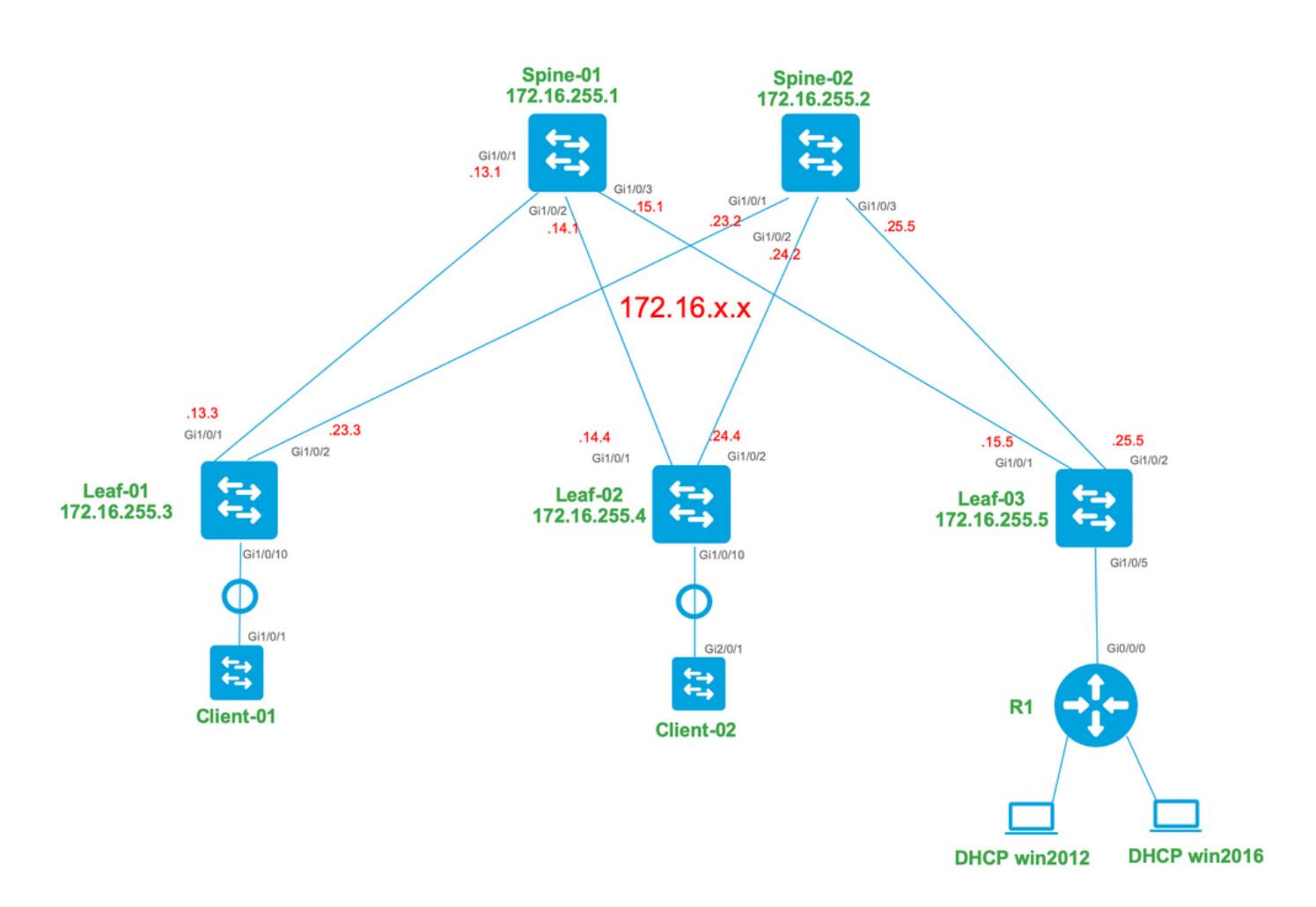

### Configurazioni

Esaminiamo ora il flusso dei messaggi tra il client DHCP e il server. Sono previste 4 fasi:

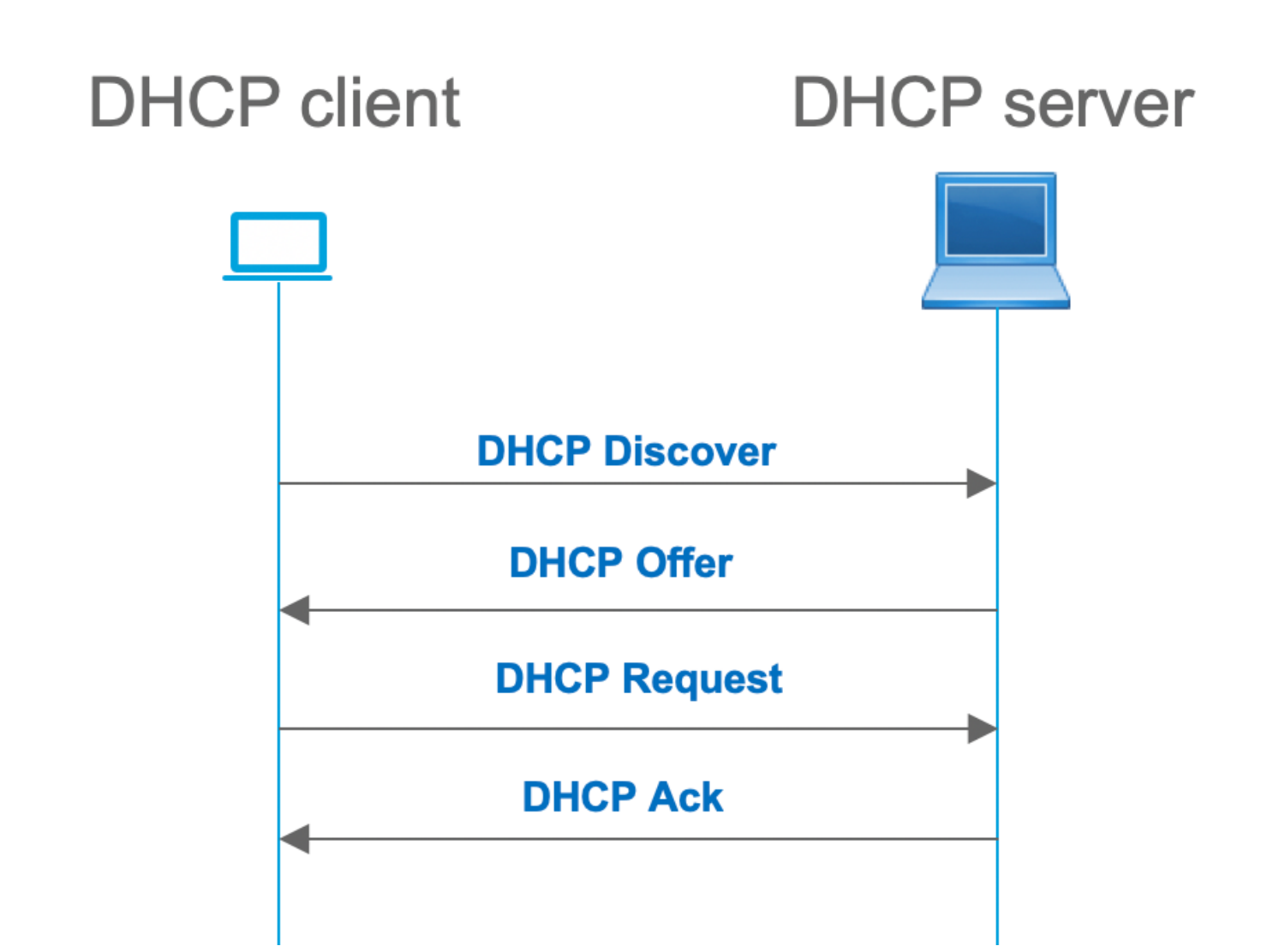

Questa procedura è valida nei casi in cui il client e il server si trovano nella stessa subnet, ma in genere non è così. Nella maggior parte dei casi, il server DHCP non si trova nella stessa subnet del client e deve essere raggiungibile tramite un percorso di routing di layer 3 rispetto al layer 2. In questo caso, è necessaria la funzionalità di inoltro DHCP. La funzionalità di inoltro DHCP (switch o router) converte la trasmissione in un unicast incapsulato da UDP che può essere instradato e inviato al server DHCP. Attualmente è una configurazione molto utilizzata nelle reti.

Problemi con DHCP e VPN/VXLAN Fabric:

In genere, il server DHCP è connesso all'infrastruttura EVPN tramite la rete L3. Ciò significa che è necessario utilizzare la funzionalità di inoltro DHCP per convertire un pacchetto di trasmissione DHCP di livello 2 in un pacchetto indirizzabile unicast di livello 3.

Con la funzione di inoltro DHCP, il flusso di chiamate DHCP tra client, inoltro e server funziona in modo simile al seguente:

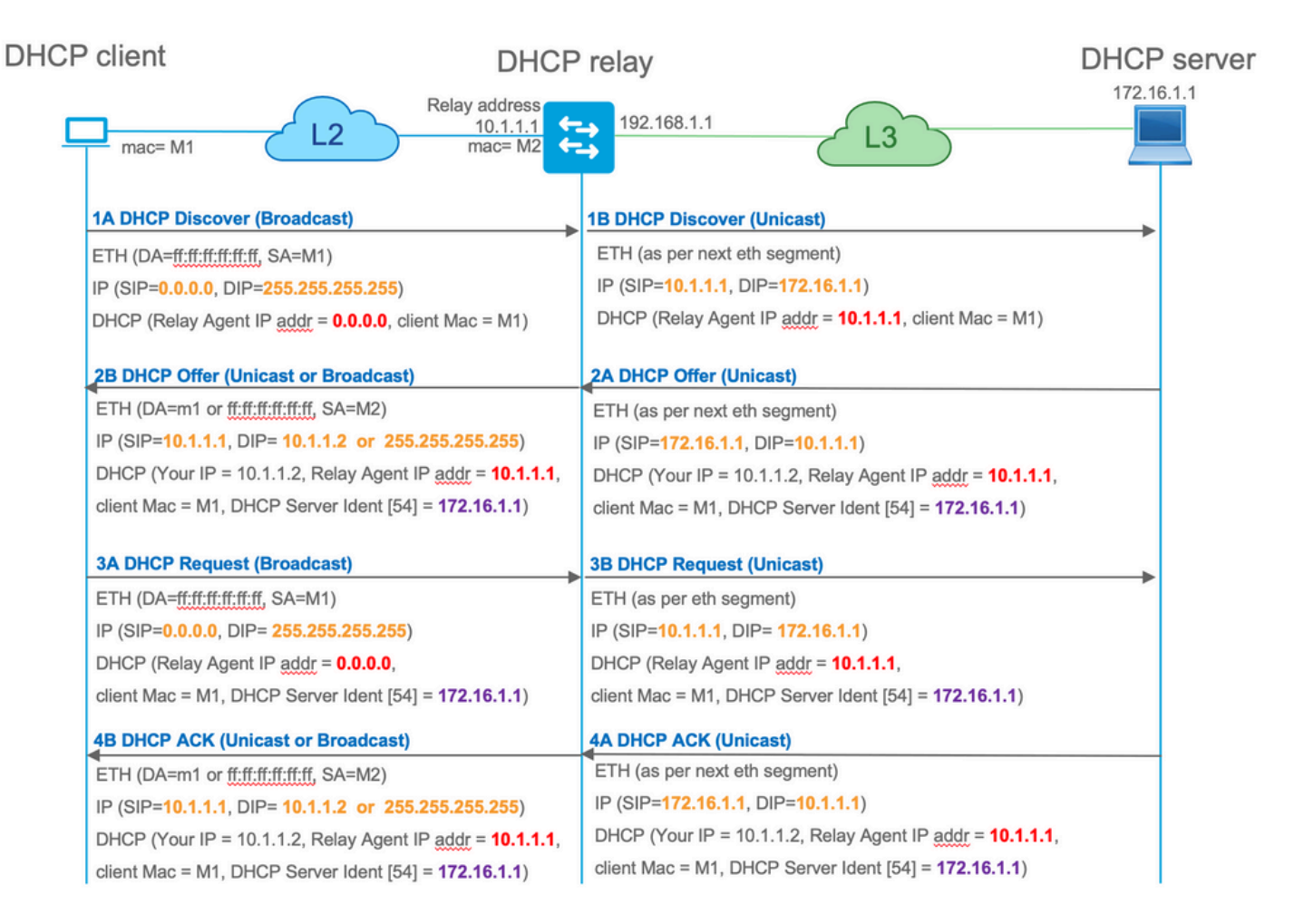

Dopo l'inoltro, l'IP di origine del pacchetto è l'IP di inoltro. Tuttavia, ciò crea un problema nell'implementazione di VXLAN/EVPN poiché l'IP di origine abituale non è univoco a causa dell'uso di DAG (Distributed Anycast GW). Poiché tutti gli IP di origine VTEP SVI sono uguali, i pacchetti Reply dal server DHCP possono essere inoltrati alla foglia più vicina.

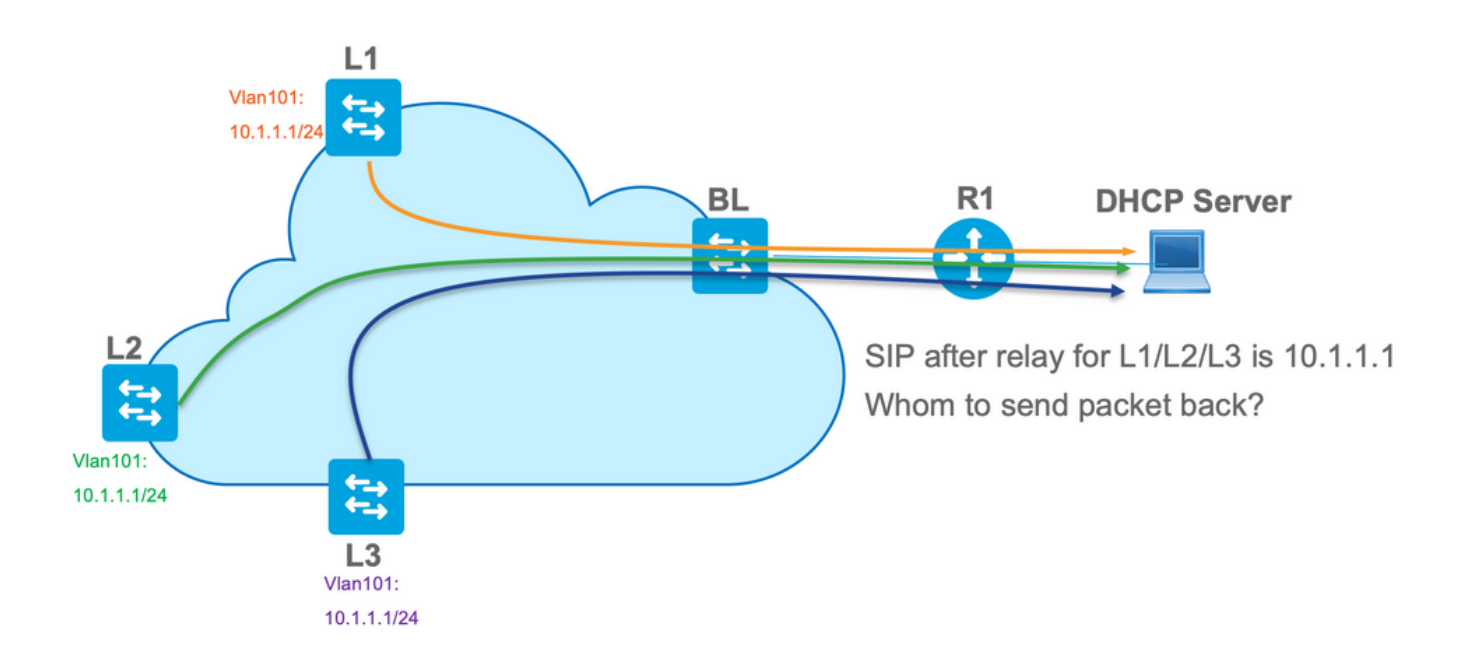

Per risolvere il problema dell'origine non univoca, è necessario essere in grado di utilizzare un indirizzo IP univoco per i pacchetti DHCP inoltrati per foglia. Un altro problema riguarda la sostituzione di GIADDR. Sul server DHCP, è necessario scegliere il pool corretto per assegnare l'indirizzo IP. Viene eseguita dal pool, che copre l'indirizzo IP del gateway (giaddr). Per il fabric

EVPN, deve essere un indirizzo IP di SVI, ma dopo il relay, il giaddr viene sostituito con un indirizzo IP di relay che in questo caso è un loopback univoco.

Come è possibile informare il server DHCP sui pool da utilizzare?

Per risolvere questo problema, viene utilizzata l'opzione 82. Principalmente, queste sono le opzioni secondarie importanti:

- 1 ID circuito agente. Nel caso di VXLAN/EVPN, questa opzione secondaria trasferisce l'ID VNI
- 5 (o 150 per cisco proprietaria). Le opzioni secondarie di **selezione collegamento** che hanno una subnet effettiva da cui proviene il pacchetto DHCP
- 11 (o 152 per cisco proprietaria ). L'opzione secondaria **Server Identifier Override** che ha l'indirizzo del server DHCP
- 151 Nome VRF/ID VPN. Questa opzione secondaria ha nome VRF/ID VPN

In un'acquisizione del pacchetto dal relay DHCP al server DHCP, è possibile visualizzare queste diverse opzioni presenti nel pacchetto DHCP, come mostrato nell'immagine.

|                 |                                         |                                         |                    |                             | dhcp.pcap                |              |               |                                           |
|-----------------|-----------------------------------------|-----------------------------------------|--------------------|-----------------------------|--------------------------|--------------|---------------|-------------------------------------------|
|                 |                                         | 1 Q 👍 🛋 🕯                               | a 🛪 🕹 🗖            |                             |                          |              |               |                                           |
|                 |                                         |                                         |                    |                             |                          |              |               |                                           |
| M Dootp         | 15.14                                   | Wine -                                  | A                  | Description -               | - Protocol               | 1            | 1.4           |                                           |
| No. delta       | ip.id                                   | Time<br>20.20.04 007052                 | Source             | Destination                 | Protocol                 | Length       | Info          | Transation TD Au10-2                      |
| 5 0.000         | 155 Av4047 (16599)                      | 20:39:04.097955                         | 10.1.251.1         | 192.100.20.12               | DHCP                     | 390          | DHCP Discover | - Transaction ID 0x19a3                   |
| 7 0.012         | 357 0x15a4 (5540)                       | 20:39:04.111765                         | 10.1.251.1         | 192, 168, 20, 12            | DHCP                     | 414          | DHCP Request  | - Transaction ID 0x19a3                   |
| L 8 0.000       | 500 0x40d8 (16600)                      | 20:39:04.112265                         | 192,168,20,12      | 10.1.251.1                  | DHCP                     | 362          | DHCP ACK      | - Transaction ID 0x19a3                   |
| 10 10.75        | 33 0x15a6 (5542)                        | 20:39:14.870566                         | 10.1.252.1         | 192.168.20.12               | DHCP                     | 396          | DHCP Discover | - Transaction ID 0x217c                   |
| 11 0.000        | 471 Øx1747 (5959)                       | 20:39:14.871037                         | 192.168.20.12      | 10.1.252.1                  | DHCP                     | 362          | DHCP Offer    | - Transaction ID 0x217c                   |
| 12 0.020        | 232 0x15a8 (5544)                       | 20:39:14.891269                         | 10.1.252.1         | 192.168.20.12               | DHCP                     | 414          | DHCP Request  | <ul> <li>Transaction ID 0x217c</li> </ul> |
| 13 0.000        | 423 0x1748 (5960)                       | 20:39:14.891692                         | 192.168.20.12      | 10.1.252.1                  | DHCP                     | 362          | DHCP ACK      | <ul> <li>Transaction ID 0x217c</li> </ul> |
|                 |                                         |                                         |                    |                             |                          |              |               |                                           |
| ▹ Ethernet II,  | Src: a0:b4:39:21:92:31                  | f (a0:b4:39:21:92:3f)                   | , Dst: Vmware_a8   | 3:0a:e4 (00:50:56:a8:0a:e4) |                          |              |               |                                           |
| Internet Prot   | ocol Version 4, Src: 1                  | 10.1.251.1, Dst: 192.                   | 168.20.12          |                             |                          |              |               |                                           |
| ▶ User Datagram | Protocol, Src Port: (                   | 57, Dst Port: 67                        |                    |                             |                          |              |               |                                           |
| V Bootstrap Pro | tocol (Discover)                        |                                         |                    |                             |                          |              |               |                                           |
| Hardware ty     | pe: Boot Request (1)                    |                                         |                    |                             |                          |              |               |                                           |
| Hardware a      | dress length: 6                         |                                         |                    |                             |                          |              |               |                                           |
| Hons: 1         | aress tength. o                         |                                         |                    |                             |                          |              |               |                                           |
| Transactio      | ID: 0x000019a3                          |                                         |                    |                             |                          |              |               |                                           |
| Seconds el      | psed: 0                                 |                                         |                    |                             |                          |              |               |                                           |
| ▶ Bootp flag    | : 0x8000, Broadcast f                   | lag (Broadcast)                         |                    |                             |                          |              |               |                                           |
| Client IP       | ddress: 0.0.0.0                         |                                         |                    |                             |                          |              |               |                                           |
| Your (clie      | t) IP address: 0.0.0.                   | 0                                       |                    | Relay Agent/Giaddr          |                          |              |               |                                           |
| Next serve      | IP address: 0.0.0.0                     |                                         |                    |                             |                          |              |               |                                           |
| Relay agen      | : IP address: 10.1.251                  | .1                                      |                    |                             |                          |              |               |                                           |
| Client MAC      | address: Cisco_43:34:                   | c1 (f4:cf:e2:43:34:c                    | 1)                 |                             |                          |              |               |                                           |
| Client har      | ware address padding:                   | 000000000000000000000000000000000000000 | 9                  |                             |                          |              |               |                                           |
| Server hos      | name not given                          |                                         |                    |                             |                          |              |               |                                           |
| Boot file       | ame not given                           |                                         |                    |                             |                          |              |               |                                           |
| Magic cook      | DHCP Message Type (                     | Discover)                               |                    |                             |                          |              |               |                                           |
| ► Option: (5    | <ol> <li>Maximum DHCP Messan</li> </ol> | e Size                                  |                    |                             |                          |              |               |                                           |
| ▷ Option: (6    | ) Client identifier                     | C DILL                                  |                    |                             |                          |              |               |                                           |
| ▶ Option: (1)   | 2) Host Name                            |                                         |                    |                             |                          |              |               |                                           |
| ▶ Option: (5)   | ) Parameter Request L                   | ist                                     |                    |                             |                          |              |               |                                           |
| ▶ Option: (6)   | ) Vendor class identi                   | fier                                    |                    |                             |                          |              |               |                                           |
| v Option: (8    | Agent Information 0                     | ption                                   |                    |                             |                          |              |               |                                           |
| Length:         | 44                                      |                                         |                    |                             |                          |              |               |                                           |
| v Option 8      | 2 Suboption: (1) Agen                   | t Circuit ID                            |                    | Agent Circuit II            | ) (VNI encoded)          |              |               |                                           |
| Lengt           | 1: 12                                   |                                         |                    |                             |                          |              |               |                                           |
| Agent           | Circuit ID: 010a00080                   | 0002775010a0000                         |                    |                             |                          |              |               |                                           |
| ▶ Option 8      | 2 Suboption: (2) Agen                   | t Remote ID                             |                    |                             |                          |              |               |                                           |
| > Uption 8      | 2 Suboption: (151) VK                   | name/VPN ID                             | (roprietary)       | Link Select                 | ion (pool from which in  | address sh   | ould be assid | ined)                                     |
| + uption a      | 2 Subopcion: (150) L1                   | ik selection (cisco p                   | (oprietary)        | Link Oclock                 |                          |              | oo aooig      |                                           |
| Link            | election (Cisco propr                   | ietary): 10.1.101.0                     |                    |                             |                          |              |               |                                           |
| v Option 8      | 2 Suboption: (152) Se                   | rver ID Override (Cis                   | co proprietary)    | Server I                    | D override (used for red | directing DF | ICP renew ov  | ver relav)                                |
| Lenat           | 1: 4                                    |                                         | and broke records) | F COIVER                    |                          | an ooning Di |               |                                           |
| Serve           | ID Override (Cisco p                    | roprietary): 10.1.10                    | 1.1                |                             |                          |              |               |                                           |
| ▶ Option: (2)   | (S) End                                 |                                         |                    |                             |                          |              |               |                                           |

Configurazione degli switch:

- L'opzione 82 contiene tutte le informazioni necessarie per scegliere il pool DHCP corretto e restituire il pacchetto dal server alla foglia corretta.
- Questa procedura funziona solo se il server DHCP è in grado di elaborare le informazioni dell'opzione 82, sebbene non tutti i server le supportino completamente (ad esempio win2012 r2).

```
ip dhcp relay information option vpn
                                           <<< adds the VRF name/VPN ID to the option 82
ip dhcp relay information option
                                           <<< enables option 82
ip dhcp snooping vlan 101-102,201-202
ip dhcp snooping
1
vlan configuration 101
member evpn-instance 101 vni 10101
interface Loopback101
vrf forwarding green
ip address 10.1.251.1 255.255.255.255
1
interface Vlan101
vrf forwarding green
ip dhcp relay source-interface Loopback101 <<< DHCP relay source is unique Loopback
ip address 10.1.101.1 255.255.255.0
ip helper-address 192.168.20.12
                                             <<< 192.168.20.12 - DHCP server
```

#### Configurazione server

Opzione di configurazione 1 per Win2012 R2 - Unique Relay IP per VNI/SVI per VTEP

Il problema principale di win2012 è che l'opzione 82 non è completamente supportata, quindi la sottoopzione "Link selection" (5 o proprietaria di Cisco - 150) non può essere utilizzata per selezionare il pool corretto sul server DHCP.

Per risolvere questo problema, è possibile utilizzare questo approccio:

- Ènecessario creare un ambito per gli indirizzi IP RELAY. In caso contrario, DHCP non troverà un pool corrispondente a DHCP GIADDR e ignorerà il pacchetto. L'intervallo IP completo deve essere escluso da DHCP per impedire l'allocazione dal pool di indirizzi IP RELAY. Questo pool viene chiamato RELAY\_POOL
- Ènecessario creare l'ambito dell'intervallo IP da allocare. Questo pool viene chiamato IP\_POOL

• Ènecessario creare l'ambito esteso e includere entrambi gli ambiti: RELAY\_POOL e IP\_POOL Scopri come viene elaborato il pacchetto DHCP sul server.

- 1. Il pacchetto DHCP viene ricevuto dal server.
- 2. In base a GIADDR, nell'ambito esteso appropriato viene scelto RELAY\_POOL.
- 3. Poiché in RELAY\_POOL non sono presenti indirizzi IP liberi (si ricorda che l'ambito completo è escluso?), viene eseguito il fallback a IP\_POOL nello stesso ambito esteso.
- 4. L'indirizzo viene allocato dal superpool corrispondente e rinviato al Relay Server.

Uno dei principali svantaggi di questo metodo è la necessità di disporre di un loopback univoco per VLAN/VNI per VTP, in quanto il pool DHCP viene selezionato in base all'indirizzo del relay.

Questa opzione consente di utilizzare un ampio intervallo IP per gli indirizzi IP dei relè.

Opzione 1. Istruzioni dettagliate su come configurare win2012 r2.

Creare l'ambito DHCP per gli indirizzi di inoltro. Fare clic con il pulsante destro del mouse e scegliere **Nuovo ambito** come mostrato nell'immagine.

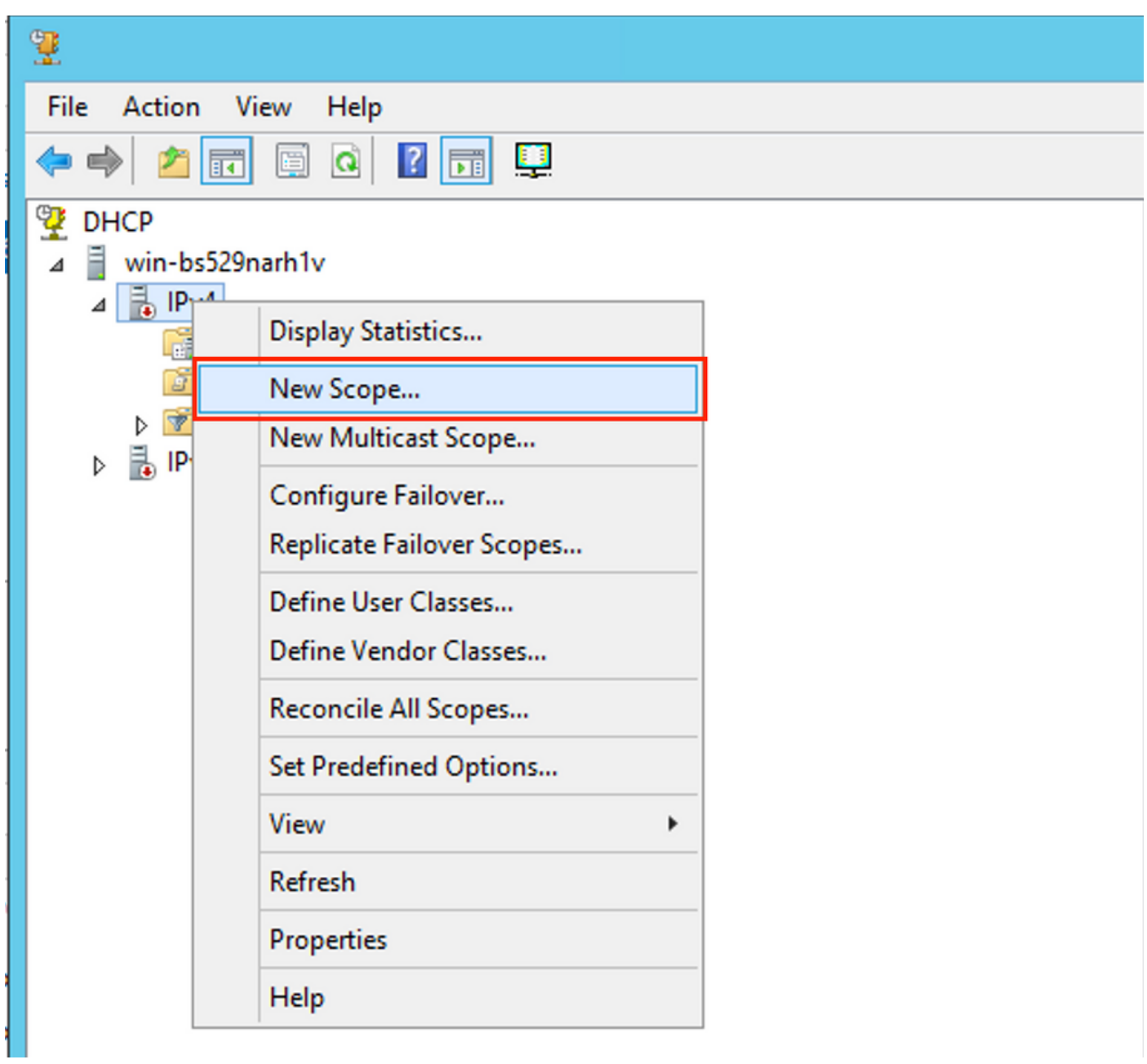

Selezionate Succ (Next) come mostrato nell'immagine.

| New Scope Wizard |                                                                                                    |  |  |
|------------------|----------------------------------------------------------------------------------------------------|--|--|
|                  | Welcome to the New Scope<br>Wizard<br>This wizard helps you set up a scope for distributing IP<br>addresses to computers on your network.<br>To continue, click Next. |  |  |
|                  | < Back Next > Cancel                                                                                                    |  |  |

Immettere un nome e una descrizione significativi, quindi selezionare **Avanti** come illustrato nell'immagine.

| New Scope Wizard                                                                                                    |                                                                         |  |  |  |
|----------------------------------------------------------------------------------------------------|-------------------------------------------------------------------------|--|--|--|
| Scope Name<br>You have to pr<br>a description.                                                                                          | rovide an identifying scope name. You also have the option of providing |  |  |  |
| Type a name and description for this scope. This information helps you quickly identify<br>how the scope is to be used on your network. |                                                                         |  |  |  |
| Name:                                                                                                    | Man 101 Loopbacks [VNI10101]                                            |  |  |  |
| Description:                                                                                                    | Man101 Loopbacks [VNI10101]                                             |  |  |  |
|                                                                                                    |                                                                         |  |  |  |
|                                                                                                    |                                                                         |  |  |  |
|                                                                                                    |                                                                         |  |  |  |
|                                                                                                    |                                                                         |  |  |  |
|                                                                                                    |                                                                         |  |  |  |
|                                                                                                    |                                                                         |  |  |  |
|                                                                                                    |                                                                         |  |  |  |
|                                                                                                    | < Back Next > Cancel                                                    |  |  |  |

Immettere le informazioni sull'indirizzo IP del pool di server Relay Server. Nell'esempio, la netmask è /24, ma può essere maggiore o minore (dipende dalle dimensioni della rete), come mostrato nell'immagine.

| New Scope Wizard                                                                                                    |  |  |  |  |
|----------------------------------------------------------------------------------------------------|--|--|--|--|
| IP Address Range<br>You define the scope address range by identifying a set of consecutive IP addresses.                                                                                                  |  |  |  |  |
| Configuration settings for DHCP Server         Enter the range of addresses that the scope distributes.         Start IP address:       10 . 1 . 251 . 1         End IP address:       10 . 1 . 251 . 254 |  |  |  |  |
| Configuration settings that propagate to DHCP Client<br>Length: 24 -<br>Subnet mask: 255 . 255 . 0                                                                                                    |  |  |  |  |
| < Back Next > Cancel                                                                                                    |  |  |  |  |

Esclude tutti gli intervalli dal pool. È importante, altrimenti è possibile allocare gli indirizzi IP da questo pool.

| New Scope Wizard                                                                                                    |  |  |  |  |  |
|----------------------------------------------------------------------------------------------------|--|--|--|--|--|
| Add Exclusions and Delay<br>Exclusions are addresses or a range of addresses that are not distributed by the<br>server. A delay is the time duration by which the server will delay the transmission of a<br>DHCPOFFER message. |  |  |  |  |  |
| Type the IP address range that you want to exclude. If you want to exclude a single<br>address, type an address in Start IP address only.                                                                                       |  |  |  |  |  |
| Start IP address:     End IP address:       I     .     .     .                                                                                                    |  |  |  |  |  |
| Excluded address range:       10.1.251.1 to 10.1.251.254     Remove                                                                                                    |  |  |  |  |  |
| Subnet delay in milli second:                                                                                                    |  |  |  |  |  |
|                                                                                                    |  |  |  |  |  |
| < Back Next > Cancel                                                                                                    |  |  |  |  |  |

Configurare la durata del lease (per impostazione predefinita è di 8 giorni) come illustrato nell'immagine.

| New Scope Wizard                                                                                                    |
|----------------------------------------------------------------------------------------------------|
| Lease Duration<br>The lease duration specifies how long a client can use an IP address from this scope.                                                                                                    |
| Lease durations should typically be equal to the average time the computer is connected to the same physical network. For mobile networks that consist mainly of portable computers or dial-up clients, shorter lease durations can be useful. Likewise, for a stable network that consists mainly of desktop computers at fixed locations, longer lease durations are more appropriate.<br>Set the duration for scope leases when distributed by this server.<br>Limited to:<br>Days: Hours: Minutes:<br>Days: Ionger Ionger Iong |
| < Back Next > Cancel                                                                                                    |

Èpossibile configurare i parametri dell'opzione DHCP come DNS/WINS (ignorati in questo esempio).

| New Scope Wizard                                                                                                    |    |  |  |  |
|----------------------------------------------------------------------------------------------------|----|--|--|--|
| Configure DHCP Options<br>You have to configure the most common DHCP options before clients can use the<br>scope.                                                        | S. |  |  |  |
| When clients obtain an address, they are given DHCP options such as the IP<br>addresses of routers (default gateways), DNS servers, and WINS settings for that<br>scope. |    |  |  |  |
| The settings you select here are for this scope and override settings configured in the<br>Server Options folder for this server.                                        |    |  |  |  |
| Do you want to configure the DHCP options for this scope now?                                                                                                    |    |  |  |  |
| Yes, I want to configure these options now                                                                                                    |    |  |  |  |
| No, I will configure these options later                                                                                                    |    |  |  |  |
|                                                                                                    |    |  |  |  |
|                                                                                                    |    |  |  |  |
|                                                                                                    |    |  |  |  |
|                                                                                                    |    |  |  |  |
|                                                                                                    |    |  |  |  |
| < Back Next > Canc                                                                                                    | el |  |  |  |

Attivate l'ambito come mostrato nell'immagine.

| New Scope Wizard                                                                                                    |   |
|----------------------------------------------------------------------------------------------------|---|
| Activate Scope<br>Clients can obtain address leases only if a scope is activated.                                             | ) |
| Do you want to activate this scope now?<br>• Yes, I want to activate this scope now<br>• No, I will activate this scope later |   |
| < Back Next > Cancel                                                                                                    | ] |

Completate la configurazione come mostrato nell'immagine.

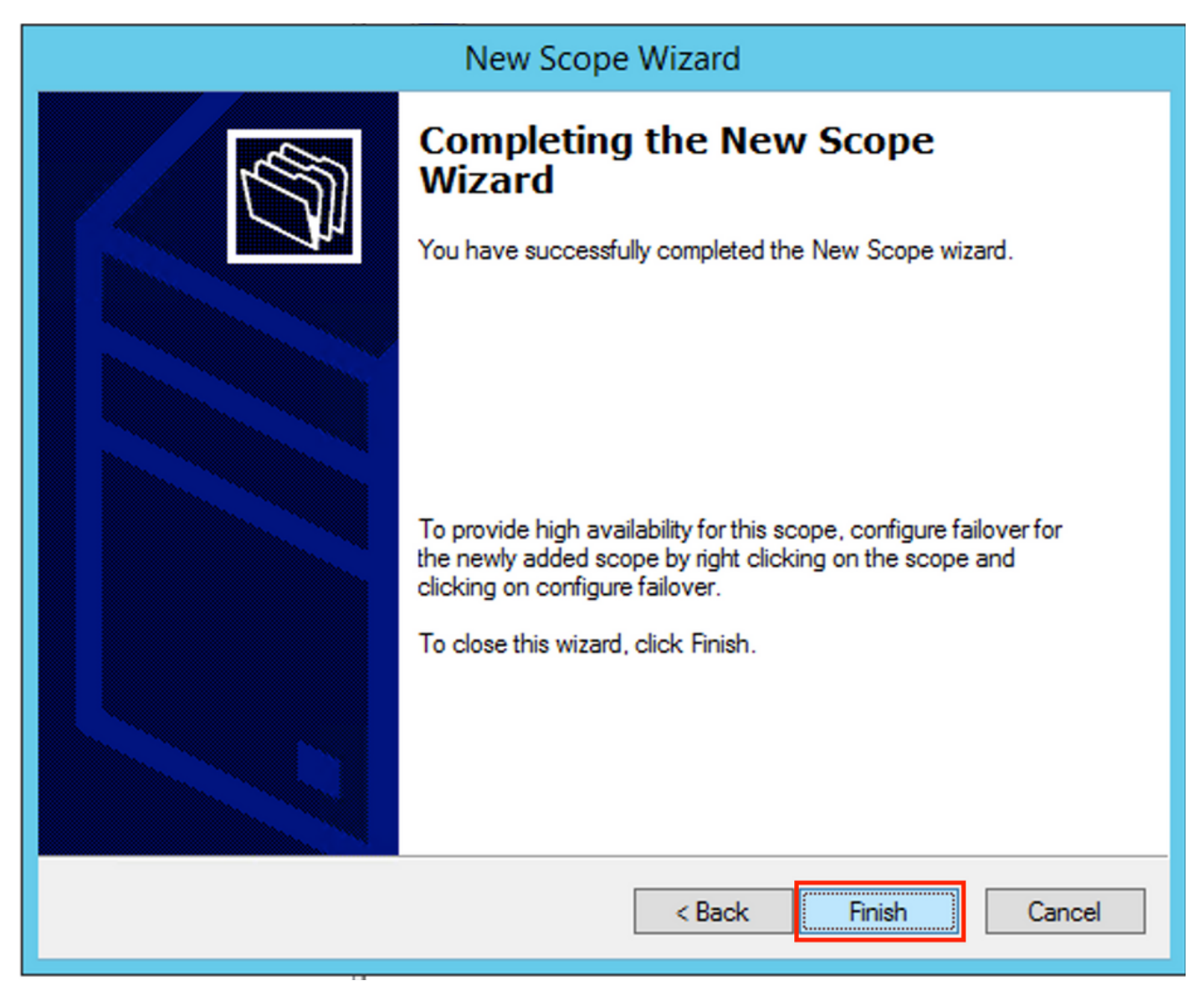

Creare un ambito esteso. Fare clic con il pulsante destro del mouse e scegliere **Nuovo ambito** esteso come mostrato nell'immagine.

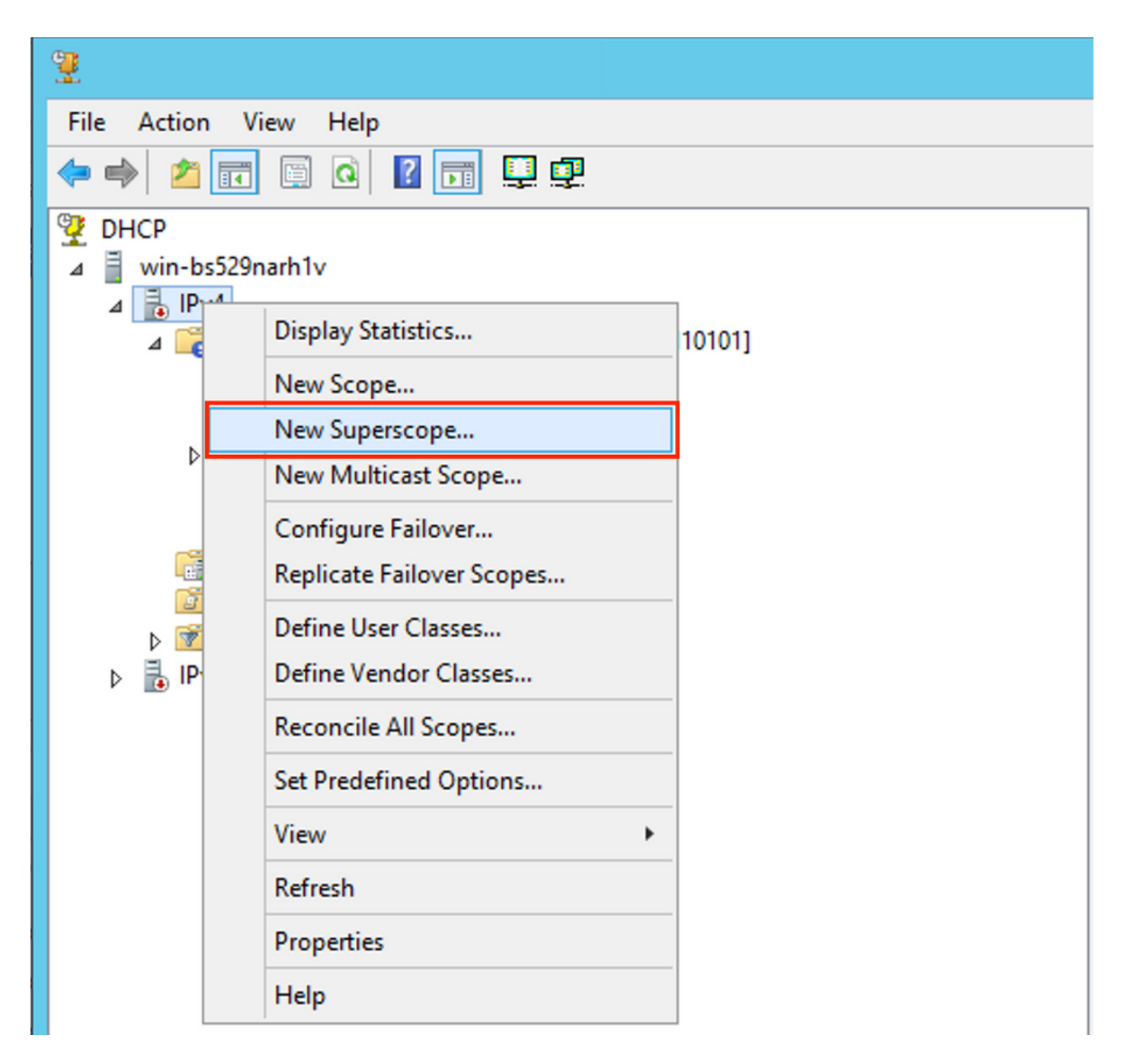

Selezionare Next (Avanti) come mostrato nell'immagine.

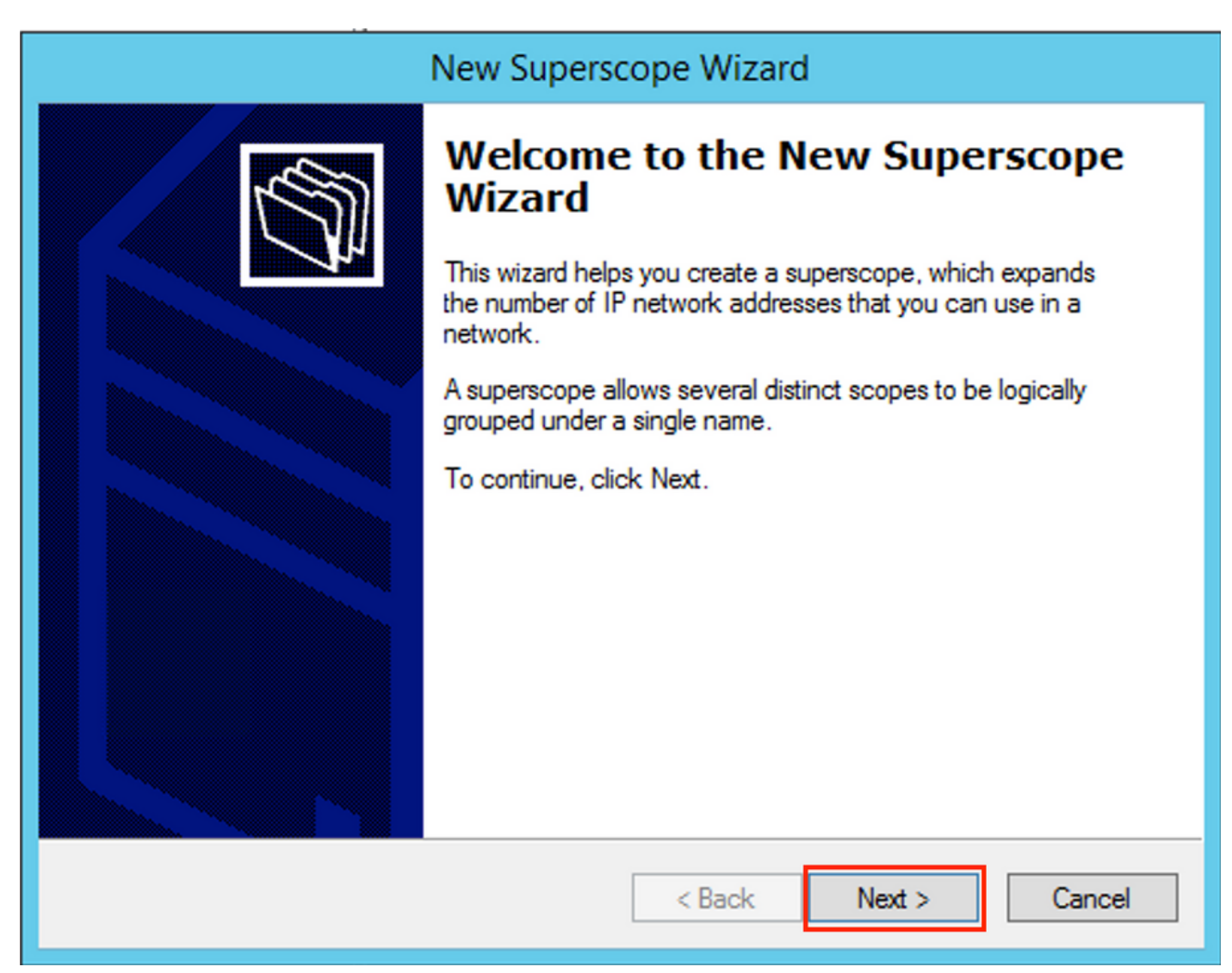

Scegliere un nome significativo per l'ambito esteso, come mostrato nell'immagine.

| New Superscope Wizard                                                  |        |
|------------------------------------------------------------------------|--------|
| Superscope Name<br>You have to provide an identifying superscope name. |        |
| Name: Vlan 101 [VNI10101] superscope                                   |        |
| < Back Next >                                                          | Cancel |

Scegliere l'ambito da aggiungere all'ambito esteso.

| New Superscope Wizard                                                                                                    |
|----------------------------------------------------------------------------------------------------|
| Select Scopes<br>You create a superscope by building a collection of scopes.                                                        |
| Select one or more scopes from the list to add to the superscope.<br>Available scopes:<br>[10.1.251.0] Vian101 Loopbacks [VNI10101] |
|                                                                                                    |
|                                                                                                    |
|                                                                                                    |
| < Back Next > Cancel                                                                                                    |

Completate l'installazione come mostrato nell'immagine.

| New Superscope Wizard |                                                                                                    |  |  |  |
|-----------------------|----------------------------------------------------------------------------------------------------|--|--|--|
|                       | Completing the New Superscope<br>Wizard         You have successfully completed the New Superscope<br>wizard.         The following superscope will be created:         Name:       Man101 [VNI10101] superscope         Scopes included in this superscope:         [10.1.251.0] Man101 Loopbacks [VNI10101] |  |  |  |
|                       | To close this wizard, click Finish.                                                                                                    |  |  |  |

Creare un pool DHCP da cui allocare gli indirizzi IP. Fare clic con il pulsante destro del mouse e selezionare **Nuovo ambito...** come mostrato nell'immagine.

| 쁖                                                                                                    | DHCP                           |              |                              |  |  |
|----------------------------------------------------------------------------------------------------|--------------------------------|--------------|------------------------------|--|--|
| File Action View Help                                                                                                    |                                |              |                              |  |  |
|                                                                                                    |                                |              |                              |  |  |
| <b>9</b> DHCP                                                                                                    | Contents of Superscope         | Status       | Description                  |  |  |
| ▲       invision       invision       invis | Scope [10.1.251.0] Vlan101 Loo | ** Active ** | Vlan101 Loopbacks [VNI10101] |  |  |

Selezionare Next (Avanti) come mostrato nell'immagine.

| New Scope Wizard                                                                                                    |                      |  |  |  |  |
|----------------------------------------------------------------------------------------------------|----------------------|--|--|--|--|
| Welcome to the New Scope         Wizard         This wizard helps you set up a scope for distributing IP         addresses to computers on your network. |                      |  |  |  |  |
|                                                                                                    |                      |  |  |  |  |
|                                                                                                    | < Back Next > Cancel |  |  |  |  |

Scegliere un nome significativo e una descrizione come illustrato nell'immagine.

| New Scope Wizard                                                                                                    |                                                                         |  |  |  |  |  |
|----------------------------------------------------------------------------------------------------|-------------------------------------------------------------------------|--|--|--|--|--|
| Scope Name<br>You have to pr<br>a description.                                                                                          | rovide an identifying scope name. You also have the option of providing |  |  |  |  |  |
| Type a name and description for this scope. This information helps you quickly identify<br>how the scope is to be used on your network. |                                                                         |  |  |  |  |  |
| Name:                                                                                                    | Vian 101 DHCP scope [VNI10101]                                          |  |  |  |  |  |
| Description:                                                                                                    | Van 101 DHCP scope [VNI10101]                                           |  |  |  |  |  |
|                                                                                                    |                                                                         |  |  |  |  |  |
|                                                                                                    |                                                                         |  |  |  |  |  |
|                                                                                                    |                                                                         |  |  |  |  |  |
|                                                                                                    |                                                                         |  |  |  |  |  |
|                                                                                                    |                                                                         |  |  |  |  |  |
|                                                                                                    |                                                                         |  |  |  |  |  |
|                                                                                                    | < Back Next > Cancel                                                    |  |  |  |  |  |

Specificare la rete e la maschera per il pool di cui si desidera allocare gli indirizzi IP ai client, come mostrato nell'immagine.

| New Scope Wizard                                                                                                    |    |  |  |  |  |
|----------------------------------------------------------------------------------------------------|----|--|--|--|--|
| IP Address Range<br>You define the scope address range by identifying a set of consecutive IP addresses.                                                                                                  | J. |  |  |  |  |
| Configuration settings for DHCP Server         Enter the range of addresses that the scope distributes.         Start IP address:       10 . 1 . 101 . 1         End IP address:       10 . 1 . 101 . 254 |    |  |  |  |  |
| Configuration settings that propagate to DHCP Client<br>Length: 24<br>Subnet mask: 255.255.0                                                                                                    |    |  |  |  |  |
| < Back Next > Cance                                                                                                    | əl |  |  |  |  |

Escludere l'indirizzo IP del gateway PREDEFINITO dal pool (nell'esempio riportato è 10.1.101.1), come mostrato nell'immagine.

| e Wizaro | Scop | New |
|----------|------|-----|
|----------|------|-----|

| New Scope Wizard                                                                                                    |  |  |  |  |  |
|----------------------------------------------------------------------------------------------------|--|--|--|--|--|
| Add Exclusions and Delay<br>Exclusions are addresses or a range of addresses that are not distributed by the<br>server. A delay is the time duration by which the server will delay the transmission of a<br>DHCPOFFER message. |  |  |  |  |  |
| Type the IP address range that you want to exclude. If you want to exclude a single<br>address, type an address in Start IP address only.                                                                                       |  |  |  |  |  |
| Start IP address:       End IP address:         I       I       I         Excluded address range:       Add         Address 10.1.101.1       Remove                                                                             |  |  |  |  |  |
|                                                                                                    |  |  |  |  |  |
|                                                                                                    |  |  |  |  |  |
| < Back Next > Cancel                                                                                                    |  |  |  |  |  |

Specificare il timer di lease come mostrato nell'immagine.

| New Scope Wizard                                                                                                    |  |  |  |  |  |
|----------------------------------------------------------------------------------------------------|--|--|--|--|--|
| Lease Duration<br>The lease duration specifies how long a client can use an IP address from this scope.                                                                                                    |  |  |  |  |  |
| Lease durations should typically be equal to the average time the computer is<br>connected to the same physical network. For mobile networks that consist mainly of<br>portable computers or dial-up clients, shorter lease durations can be useful.<br>Likewise, for a stable network that consists mainly of desktop computers at fixed<br>locations, longer lease durations are more appropriate.<br>Set the duration for scope leases when distributed by this server. |  |  |  |  |  |
| Limited to:<br>Days: Hours: Minutes:<br>[] 그 이크 이크                                                                                                    |  |  |  |  |  |
|                                                                                                    |  |  |  |  |  |
| < Back Next > Cancel                                                                                                    |  |  |  |  |  |

Facoltativamente è possibile specificare DNS/WINS (ignorato in questo esempio).

| New Scope Wizard                                                                                                    |  |  |  |  |  |
|----------------------------------------------------------------------------------------------------|--|--|--|--|--|
| Configure DHCP Options<br>You have to configure the most common DHCP options before clients can use the<br>scope.                                                        |  |  |  |  |  |
| When clients obtain an address, they are given DHCP options such as the IP<br>addresses of routers (default gateways), DNS servers, and WINS settings for that<br>scope. |  |  |  |  |  |
| The settings you select here are for this scope and override settings configured in the<br>Server Options folder for this server.                                        |  |  |  |  |  |
| Do you want to configure the DHCP options for this scope now?                                                                                                    |  |  |  |  |  |
| Yes, I want to configure these options now                                                                                                    |  |  |  |  |  |
| No, I will configure these options later                                                                                                    |  |  |  |  |  |
|                                                                                                    |  |  |  |  |  |
|                                                                                                    |  |  |  |  |  |
|                                                                                                    |  |  |  |  |  |
|                                                                                                    |  |  |  |  |  |
|                                                                                                    |  |  |  |  |  |
| < Back Next > Cancel                                                                                                    |  |  |  |  |  |

Completate la configurazione come mostrato nell'immagine.

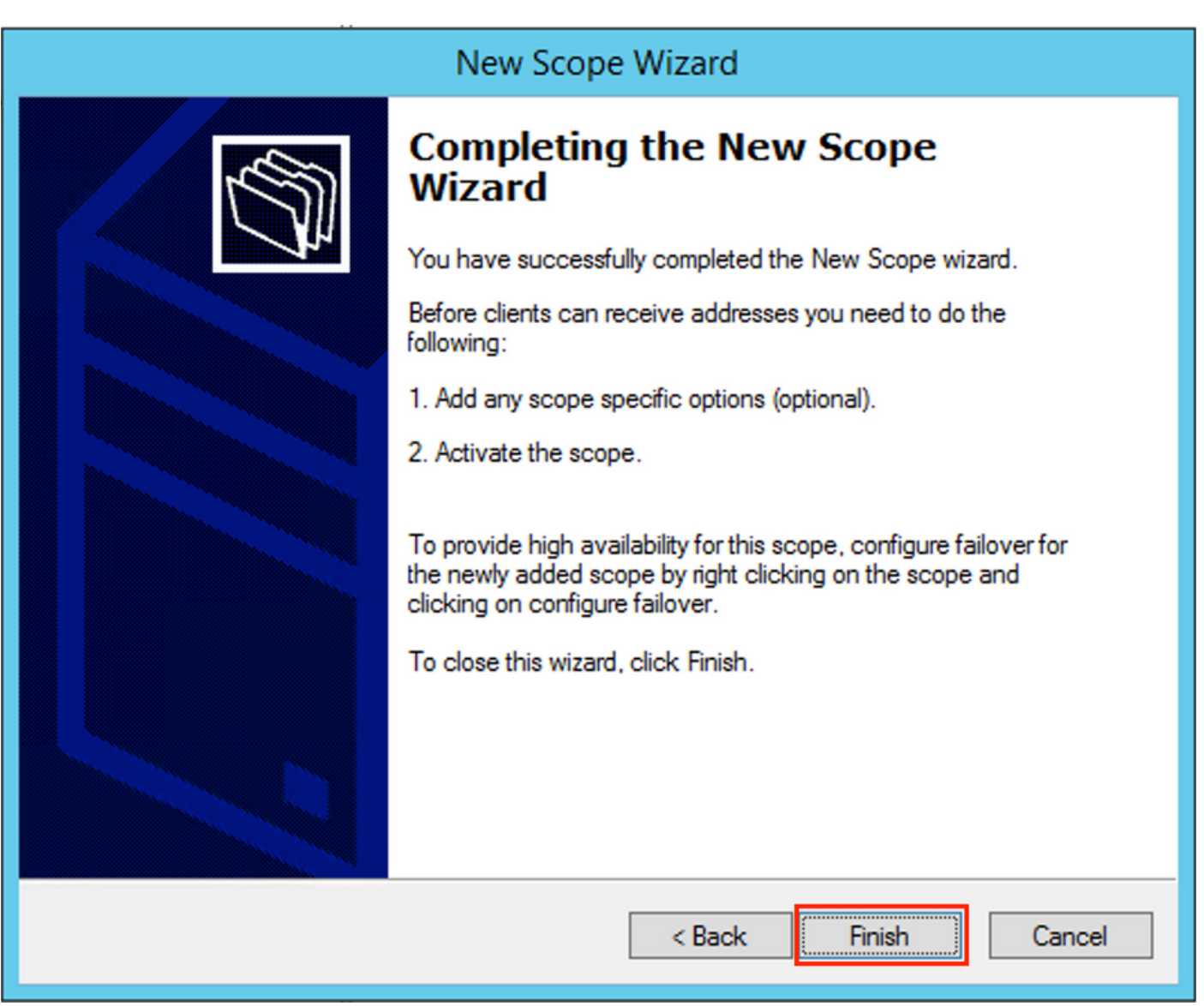

Dopo la creazione del pool, è necessario creare un criterio per il pool.

- Nel criterio l'ID circuito agente [1] corrisponde
- Se si hanno più VLAN/VNI, è necessario creare un superpool con subpool per gli indirizzi IP del relay e l'intervallo IP effettivo per l'allocazione per ciascuna VLAN/VNI
- In questo esempio vengono utilizzati VNI 10101 e 10102

Configurazione degli switch:

```
ip dhcp relay information option vpn <<< add the VRF name/VPN ID to the option 82
ip dhcp relay information option
                                      <<< enables option 82
1
ip dhcp snooping vlan 101-102,201-202
ip dhcp snooping
1
vlan configuration 101
member evpn-instance 101 vni 10101
1
interface Loopback101
vrf forwarding green
ip address 10.1.251.1 255.255.255.255
1
interface Loopback102
vrf forwarding green
ip address 10.1.251.2 255.255.255.255
```

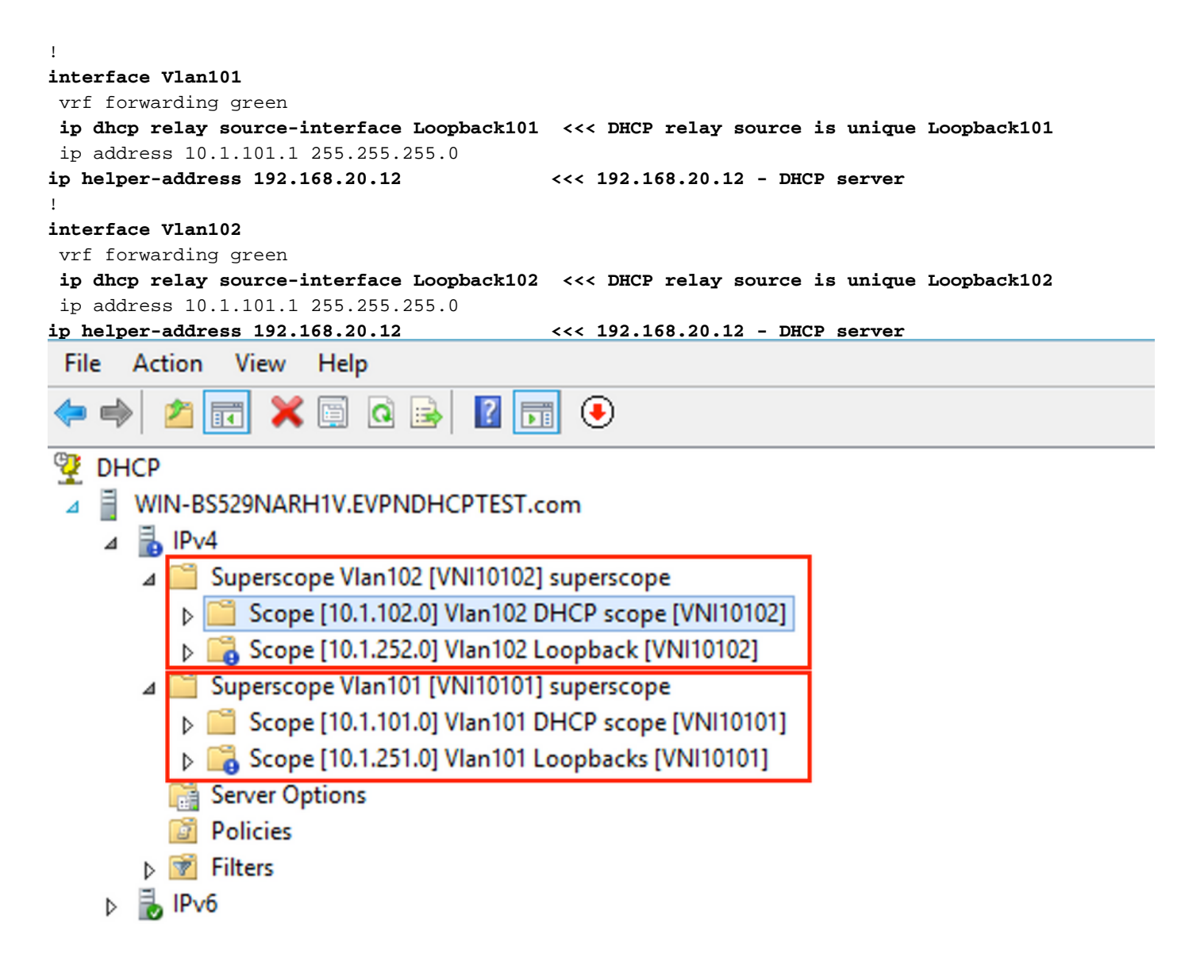

Opzione di configurazione 2 di Win2012 R2 - Corrispondenza con il campo ID circuito agente

- Lo svantaggio dell'ultimo approccio è l'elevato utilizzo di loopback univoci, quindi un'altra opzione è quella di far corrispondere il campo ID circuito agente.
- I passaggi sono gli stessi, ma è possibile aggiungere la creazione di criteri per la selezione dell'ambito non basati sul campo ID circuito agente anziché su Inoltra IP.

Creazione di criteri. Fare clic con il pulsante destro del mouse sul pool e selezionare **Nuovo** criterio, come mostrato nell'immagine.

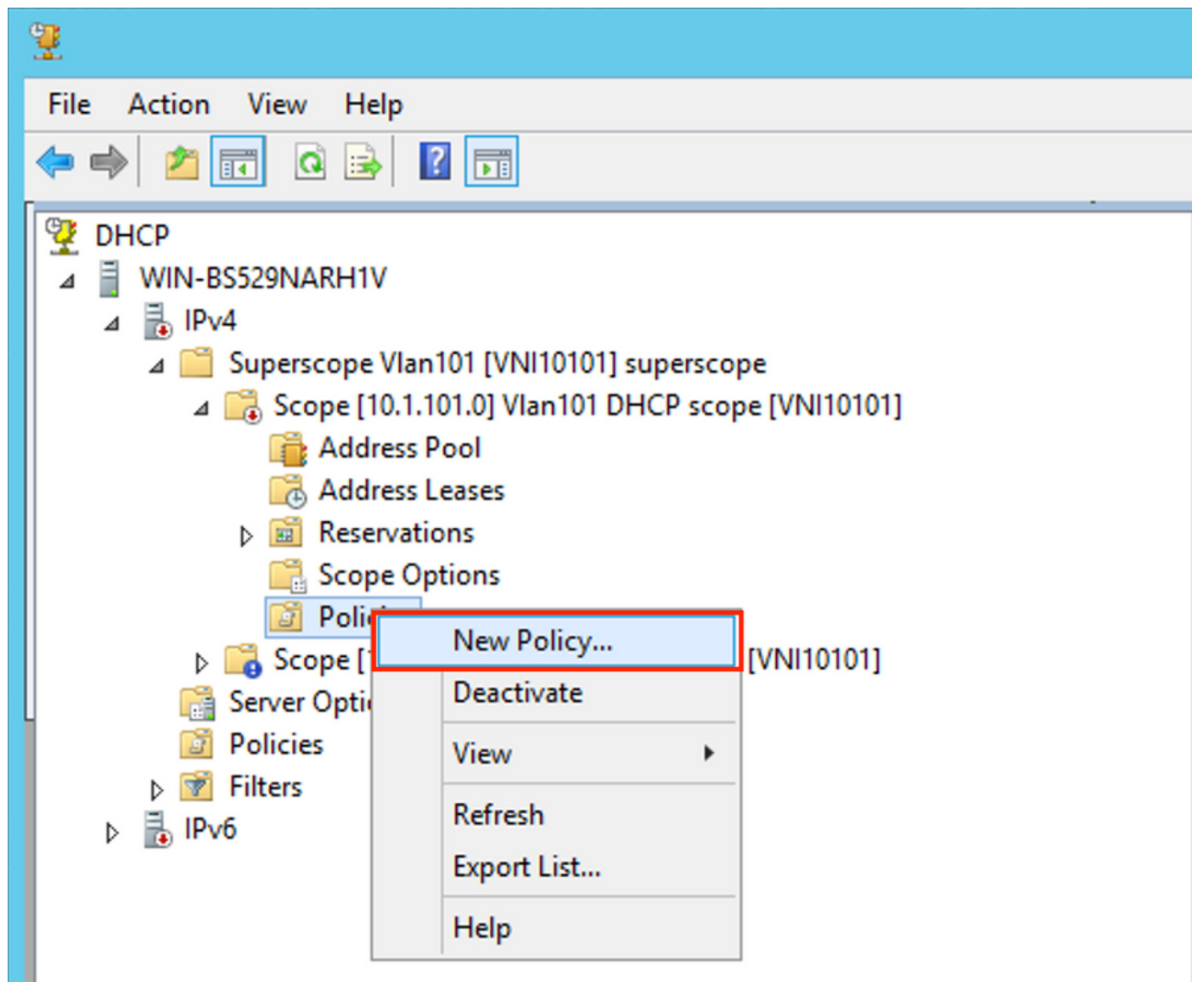

Scegliere un nome significativo e una descrizione per il criterio, come illustrato nell'immagine.

| DHCP Policy Configuration Wizard                                                            |                                                                                                    |  |  |  |
|---------------------------------------------------------------------------------------------|----------------------------------------------------------------------------------------------------|--|--|--|
| Policy based IP                                                                             | Address and Option Assignment                                                                                                    |  |  |  |
| This feature allow<br>clients based on<br>This wizard will g<br>Configuration Po<br>policy. | vs you to distribute configurable settings (IP address, DHCP options) to<br>certain conditions (e.g. vendor class, user class, MAC address, etc.).<br>uide you setting up a new policy. Provide a name (e.g. VoIP Phone<br>licy) and description (e.g. NTP Server option for VoIP Phones) for your |  |  |  |
| Policy Name:                                                                                | Van101 [VNI10101] Option 82                                                                                                    |  |  |  |
| Description:                                                                                | Van101 [VNI10101] Option 82                                                                                                    |  |  |  |
|                                                                                             |                                                                                                    |  |  |  |
|                                                                                             |                                                                                                    |  |  |  |
|                                                                                             |                                                                                                    |  |  |  |
|                                                                                             |                                                                                                    |  |  |  |
|                                                                                             | < Back Next > Cancel                                                                                                    |  |  |  |

Aggiungete la nuova condizione come mostrato nell'immagine.

| DHCP Policy Configuration Wizard                                                                                                    |          |                    |  |  |  |
|----------------------------------------------------------------------------------------------------|----------|--------------------|--|--|--|
| Configure Conditions for the policy                                                                                                    |          |                    |  |  |  |
| A policy consists of one or more conditions and a set of configuration settings (options, IP<br>Address) that are distributed to the client. The DHCP server delivers these specific<br>settings to clients that match these conditions.<br>A policy with conditions based on fully qualified domain name can have<br>configuration settings for DNS but not for options or IP address ranges. |          |                    |  |  |  |
| Conditions                                                                                                    | Operator | Value              |  |  |  |
|                                                                                                    |          |                    |  |  |  |
| C AND                                                                                                    | Add      | Edit Remove        |  |  |  |
|                                                                                                    | < E      | Back Next > Cancel |  |  |  |

Immettere l'ID del circuito corretto (non dimenticare la casella **Aggiungi carattere jolly (\*)**) come mostrato nell'immagine.

| DHCP Policy Configuration Wizard |                                                                                                    |   |  |  |  |
|----------------------------------|----------------------------------------------------------------------------------------------------|---|--|--|--|
| С                                | Add/Edit Condition ? ×                                                                                                    | 3 |  |  |  |
|                                  | Specify a condition for the policy being configured. Select a criteria, operator and values for the condition.   Criteria: Relay Agent Information   Operator: Equals   Value (in hex) •   • Relay Agent Information: •   • Agent Circuit ID: 010a00080002775   • Agent Remote ID: •   • Subscriber ID: •   • Prefix wildcard(*) •   • Append wildcard(*) • |   |  |  |  |
|                                  | <pre>Cancel </pre> Cancel                                                                                                    |   |  |  |  |

Chiarimento sul motivo della scelta di questo numero:

In Wireshark, è possibile vedere l'ID del circuito agente uguale a **010a00080002775010a00000**, da cui deriva questo valore (0002775 hex = 10101 decimale è uguale alla VNI 10101 configurata per la VLAN 101).

| ▼ | Option: (82) Agent Information Option                               |
|---|---------------------------------------------------------------------|
|   | Length: 44                                                          |
|   | • Option 82 Suboption: (1) Agent Circuit ID                         |
|   | Length: 12                                                          |
|   | Agent Circuit ID: 010a000800002775010a0000                          |
|   | Option 82 Suboption: (2) Agent Remote ID                            |
|   | Option 82 Suboption: (151) VRF name/VPN ID                          |
|   | • Option 82 Suboption: (150) Link selection (Cisco proprietary)     |
|   | Length: 4                                                           |
|   | Link selection (Cisco proprietary): 10.1.101.0                      |
|   | ▼ Option 82 Suboption: (152) Server ID Override (Cisco proprietary) |
|   | Length: 4                                                           |
|   | Server ID Override (Cisco proprietary): 10.1.101.1                  |
|   |                                                                     |

L'opzione secondaria ID circuito agente è codificata nel seguente formato per la VXLAN VN:

| Tipo di opzione secondaria | Lunghezza | <b>Tipo ID circuito</b> | Lunghezza | VNI      | mod    | port   |
|----------------------------|-----------|-------------------------|-----------|----------|--------|--------|
| 1 byte                     | 1 byte    | 1 byte                  | 1 byte    | 4 byte   | 2 byte | 2 byte |
| 01                         | 0a        | 00                      | 08        | 00002775 | *      | *      |

| DHCP Policy Configuration Wizard                                                                                                    |                                                                                                    |                                                                                                    |
|----------------------------------------------------------------------------------------------------|----------------------------------------------------------------------------------------------------|----------------------------------------------------------------------------------------------------|
| Configure Conditions for the policy                                                                                                    |                                                                                                    |                                                                                                    |
| A policy consists of one or more<br>Address) that are distributed to<br>settings to clients that match the<br>A policy with conditions base<br>configuration settings for DI | e conditions and a set<br>the client. The DHCP<br>nese conditions.<br>and on fully qualified do<br>NS but not for options | of configuration settings (options, IP<br>server delivers these specific<br>omain name can have<br>or IP address ranges. |
| Conditions                                                                                                    | Operator                                                                                                    | Value                                                                                                    |
|                                                                                                    |                                                                                                    |                                                                                                    |
| ○ AND                                                                                                    | Add                                                                                                    | Edit Remove                                                                                                    |

Configurare l'intervallo IP da cui vengono allocati gli indirizzi IP. Senza questa configurazione non è possibile allocare l'ambito corrente.

| DHCP Policy Configuration Wizard                                                                                                    |        |
|----------------------------------------------------------------------------------------------------|--------|
| Configure settings for the policy<br>If the conditions specified in the policy match a client request, the settings will be<br>applied.                                                                                                    | )<br>J |
| A scope can be subdivided into multiple IP address ranges. Clients that match the conditions defined in a policy will be issued an IP Address from the specified range.         Configure the start and end IP address for the range. The start and end IP addresses for the range must be within the start and end IP addresses of the scope.         The current scope IP address range is 10.1.101.1 - 10.1.101.254         If an IP address range is not configured for the policy, policy clients will be issued an IP address from the scope range.         Do you want to configure an IP address range for the policy:         If an IP address:         10.1.101.1         If an IP address:         10.1.101.1         Percentage of IP address range:         10.1.101.254 |        |

In questa fase è possibile anche selezionare le opzioni DHCP standard, come mostrato nell'immagine.

< Back

Next >

Cancel

| DHCP                                                                          | Policy Configuration Wizard                                      |
|-------------------------------------------------------------------------------|------------------------------------------------------------------|
| Configure settings for the po<br>If the conditions specified in t<br>applied. | blicy<br>the policy match a client request, the settings will be |
| Vendor class:                                                                 | P Standard Options                                               |
| Available Options                                                             | Description                                                      |
| 002 Time Offset                                                               | UTC offset in seconds                                            |
| 003 Router                                                                    | Array of router addresses order                                  |
| 004 Time Server                                                               | Array of time server addresses, Y                                |
| Data entry<br>Long:<br>OxO                                                    |                                                                  |
|                                                                               | < Back Next > Cancel                                             |

Selezionare Finish (Fine) come mostrato nell'immagine.

| DHCP                                                                                                    | Policy Configura                                                                | ation Wizard                    |
|----------------------------------------------------------------------------------------------------|---------------------------------------------------------------------------------|---------------------------------|
| Summary                                                                                                    |                                                                                 |                                 |
| A new policy will be created with<br>view properties of the policy and<br>Name: Vlan 101 [VNI1010<br>Description: Vlan 101 [VNI1010<br>Conditions: OR of | n the following propert<br>d click the DNS tab.<br>1] Option 82<br>1] Option 82 | ies. To configure DNS settings, |
| Conditions                                                                                                    | Operator                                                                        | Value                           |
| Settings:                                                                                                    |                                                                                 | 010/000002773                   |
| Option Name                                                                                                    | Vendor Class                                                                    | Value                           |
|                                                                                                    |                                                                                 |                                 |
|                                                                                                    | <                                                                               | Back Finish Cancel              |

Una configurazione simile deve essere eseguita per altri intervalli, come mostrato nell'immagine.

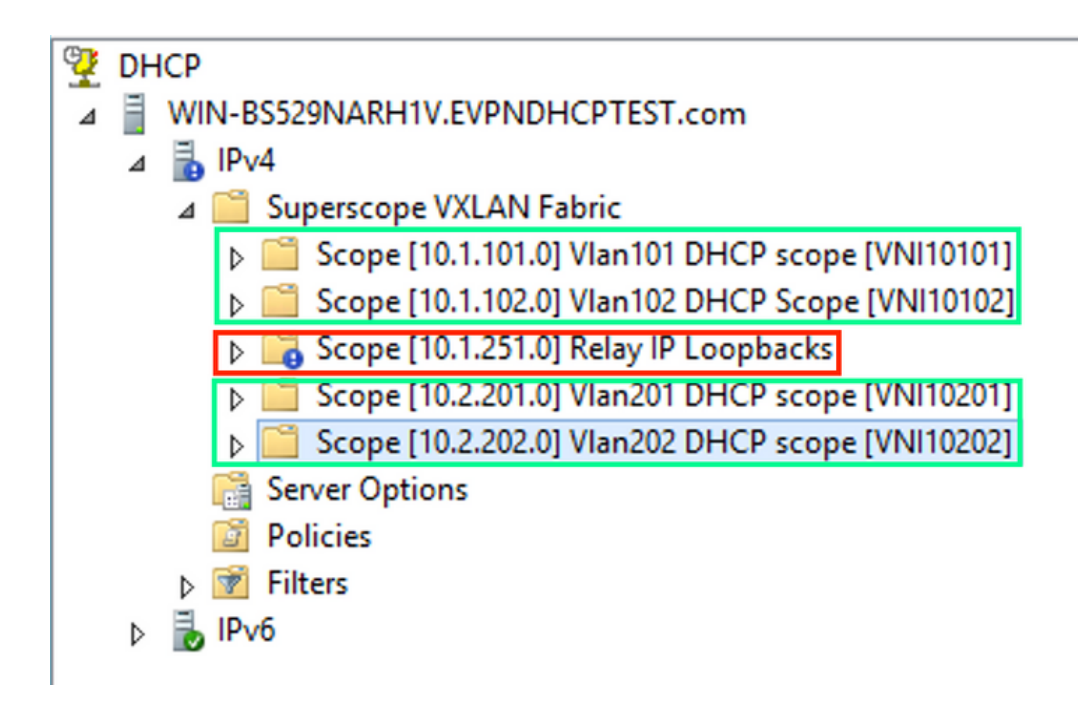

In questo scenario, è possibile utilizzare un solo indirizzo IP univoco per VTEP per il numero di SVI, non un unico loopback per VNI/SVI per VTEP.

Configurazione degli switch:

```
ip dhcp relay information option vpn
                                         <<< adds the VRF name/VPN ID to the option 82
ip dhcp relay information option
                                         <<< enables option 82
1
ip dhcp snooping vlan 101-102,201-202
ip dhcp snooping
vlan configuration 101
member evpn-instance 101 vni 10101
1
interface Loopback101
vrf forwarding green
ip address 10.1.251.1 255.255.255.255
1
interface Vlan101
vrf forwarding green
ip dhcp relay source-interface Loopback101 <<< DHCP relay source
ip address 10.1.101.1 255.255.255.0
ip helper-address 192.168.20.12
                                            <<< 192.168.20.12 - DHCP server
1
interface Vlan102
vrf forwarding green
ip dhcp relay source-interface Loopback101 <<< DHCP relay source
ip address 10.1.101.1 255.255.255.0
ip helper-address 192.168.20.12
                                           <<< 192.168.20.12 - DHCP server
```

#### Configurazione di Windows Server 2016

- Windows Server 2016 supporta l'opzione 82 delle opzioni secondarie 5 (Cisco proprietary 150) "Selezione collegamento", ossia non si utilizza un indirizzo IP di inoltro univoco per la selezione del pool. Viene invece utilizzata l'opzione secondaria "Link selection", che semplifica notevolmente la configurazione.
- Èconsigliabile disporre ancora di un pool per gli indirizzi IP di inoltro, altrimenti il pacchetto DHCP non corrisponde ad alcun ambito e non viene elaborato.

Nell'esempio viene mostrato come usare l'opzione "link selection".

Avviare il pool di indirizzi IP per gli indirizzi IP Relay come mostrato nell'immagine.

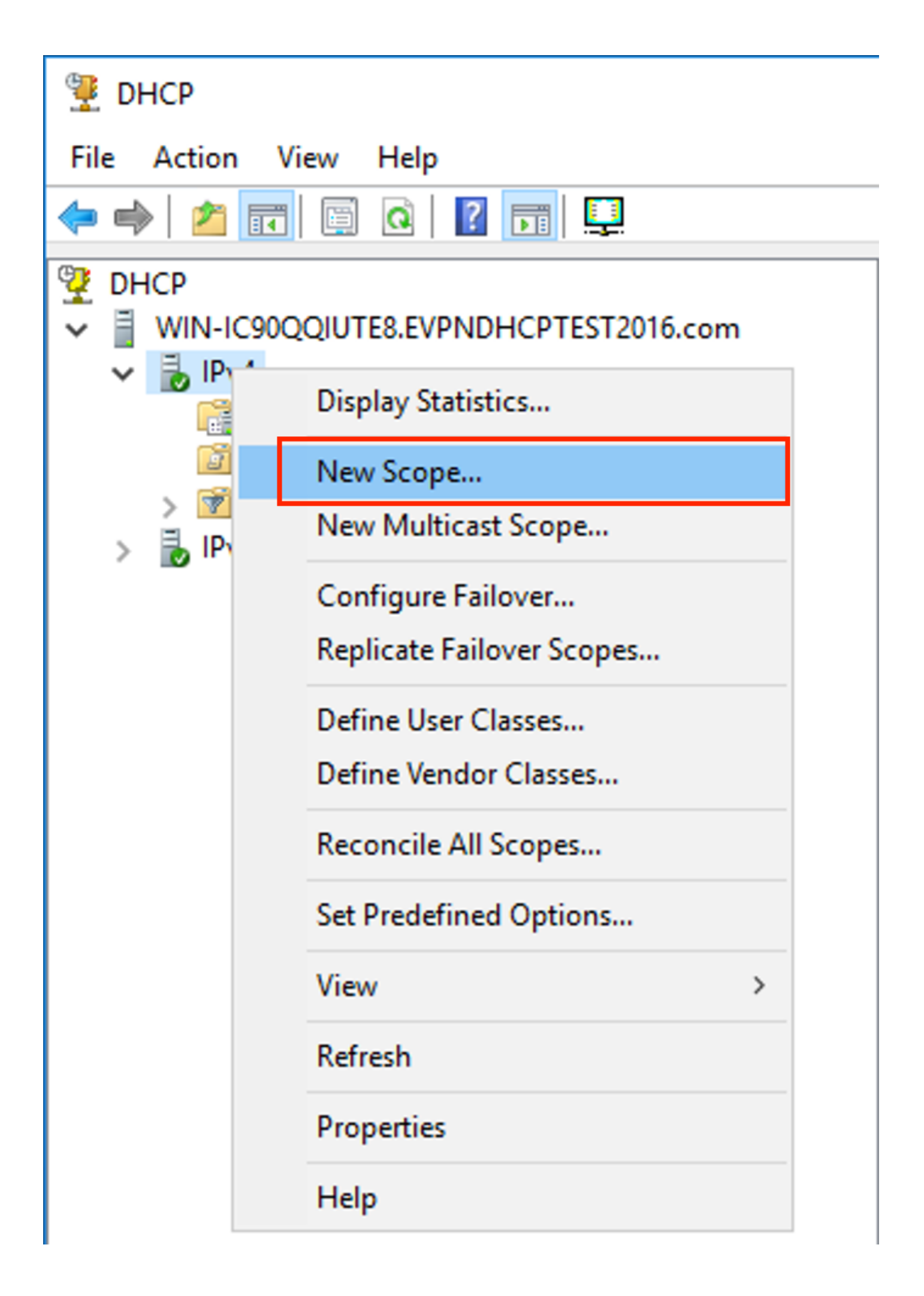

Selezionare Next (Avanti) come mostrato nell'immagine.

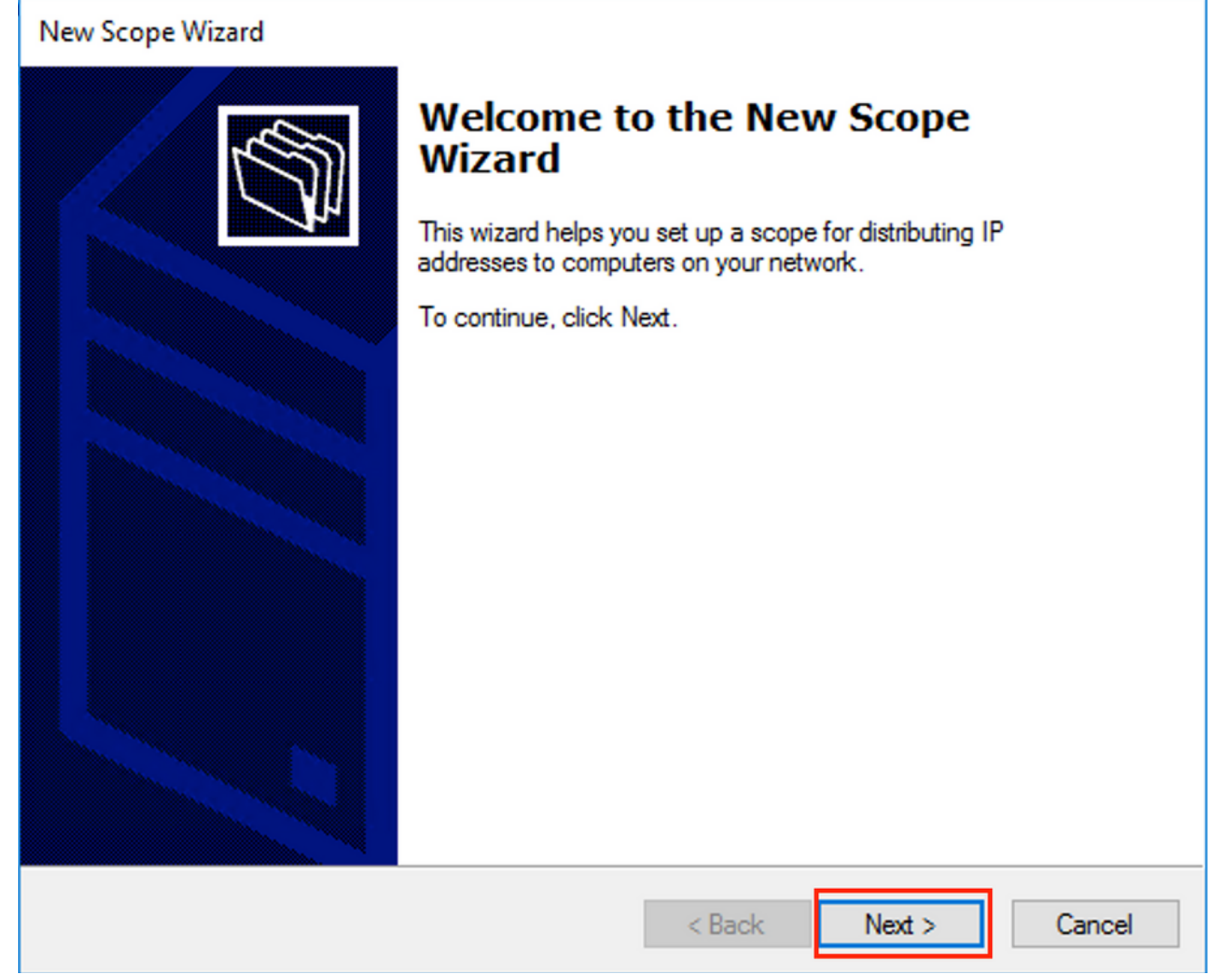

Scegliere un nome significativo e una descrizione per l'ambito, come illustrato nell'immagine.

| New Scope Wizard                                 |                                                                                                  |        |
|--------------------------------------------------|--------------------------------------------------------------------------------------------------|--------|
| Scope Name<br>You have to prov<br>a description. | ride an identifying scope name. You also have the option of prov                                 | riding |
| Type a name and<br>how the scope is              | d description for this scope. This information helps you quickly ide to be used on your network. | entify |
| Name:                                            | Relay ip pool                                                                                    |        |
| Description:                                     | Relay ip pool                                                                                    |        |
|                                                  |                                                                                                  |        |
|                                                  |                                                                                                  |        |
|                                                  |                                                                                                  |        |
|                                                  |                                                                                                  |        |
|                                                  |                                                                                                  |        |
|                                                  |                                                                                                  |        |
|                                                  | < Back Next >                                                                                    | Cancel |

Immettere lo spazio degli indirizzi IP utilizzato per i relè IP, come mostrato nell'immagine.

| New Scope Wizard                                                                                         |
|----------------------------------------------------------------------------------------------------|
| IP Address Range<br>You define the scope address range by identifying a set of consecutive IP addresses. |
| Configuration settings for DHCP Server                                                                   |
| Enter the range of addresses that the scope distributes.                                                 |
| Start IP address: 10 . 1 . 251 . 1                                                                       |
| End IP address: 10 . 1 . 251 . 254                                                                       |
| Configuration settings that propagate to DHCP Client                                                     |
| Length: 24                                                                                               |
| Subnet mask: 255 . 255 . 0                                                                               |
|                                                                                                    |
|                                                                                                    |
| < Back Next > Cancel                                                                                     |

Escludere tutti gli intervalli dall'ambito per impedire l'allocazione da questo intervallo, come mostrato nell'immagine.

| New Scope Wizard                                                                                                    |
|----------------------------------------------------------------------------------------------------|
| Add Exclusions and Delay<br>Exclusions are addresses or a range of addresses that are not distributed by the<br>server. A delay is the time duration by which the server will delay the transmission of a<br>DHCPOFFER message. |
| Type the IP address range that you want to exclude. If you want to exclude a single<br>address, type an address in Start IP address only.                                                                                       |
| Start IP address:     End IP address:       I     .     .     .                                                                                                    |
| Excluded address range:                                                                                                    |
| 10.1.251.1 to 10.1.251.254 Remove                                                                                                    |
|                                                                                                    |
| Subnet delay in milli second:                                                                                                    |
|                                                                                                    |
|                                                                                                    |
|                                                                                                    |
|                                                                                                    |
|                                                                                                    |
|                                                                                                    |
| < Back Next > Cancel                                                                                                    |

Èinoltre possibile scegliere l'opzione DNS/WINS e altri parametri (ignorati in questo esempio) come illustrato nell'immagine.

| New Scope Wizard                                                                                                    |  |
|----------------------------------------------------------------------------------------------------|--|
| Configure DHCP Options<br>You have to configure the most common DHCP options before clients can use the<br>scope.                                                        |  |
| When clients obtain an address, they are given DHCP options such as the IP<br>addresses of routers (default gateways), DNS servers, and WINS settings for that<br>scope. |  |
| The settings you select here are for this scope and override settings configured in the<br>Server Options folder for this server.                                        |  |
| Do you want to configure the DHCP options for this scope now?                                                                                                    |  |
| C Yes, I want to configure these options now                                                                                                    |  |
| No, I will configure these options later                                                                                                    |  |
|                                                                                                    |  |
|                                                                                                    |  |
|                                                                                                    |  |
|                                                                                                    |  |
|                                                                                                    |  |
| < Back Next > Cancel                                                                                                    |  |

Selezionare **Finish** (Fine) come mostrato nell'immagine.

### New Scope Wizard

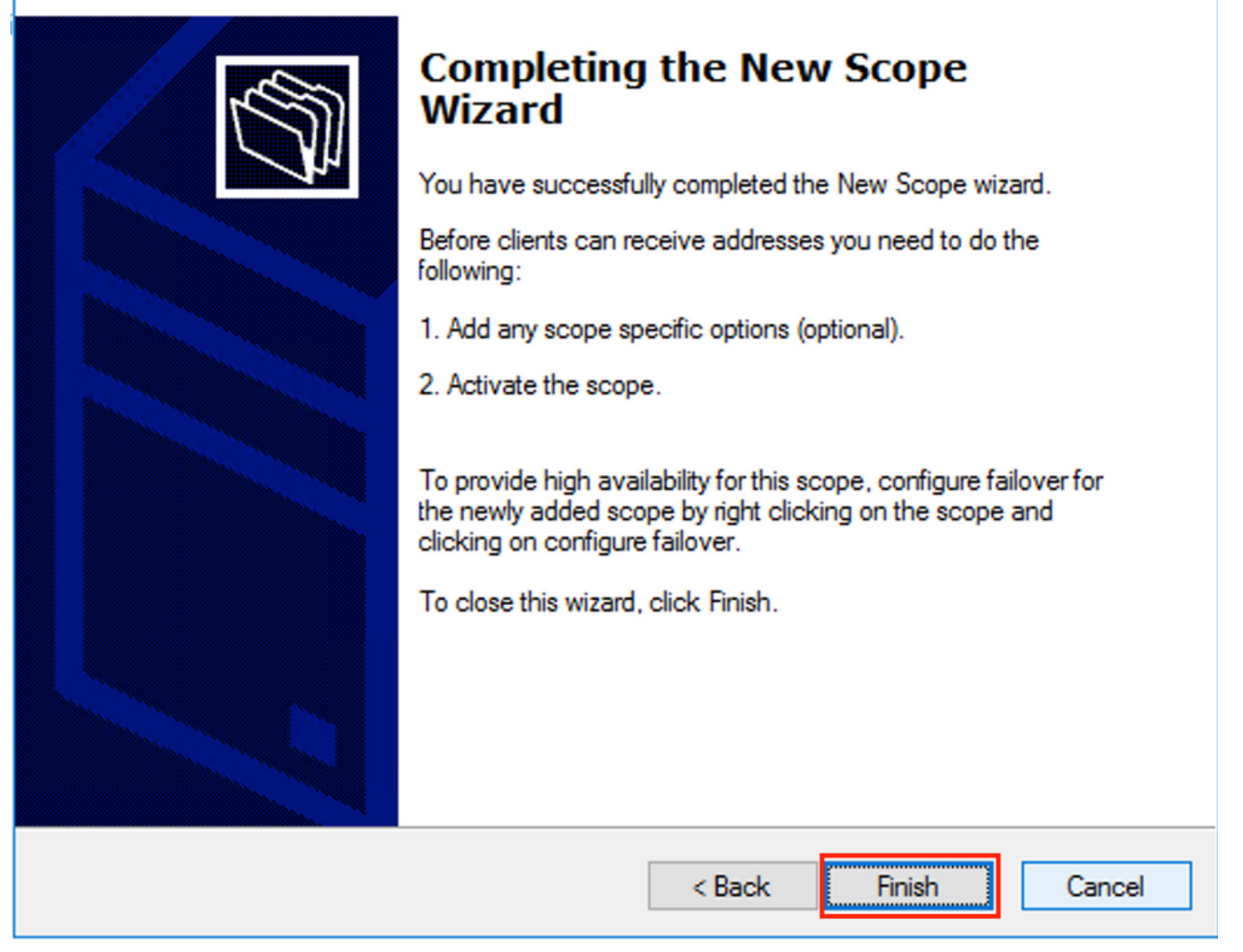

L'ambito degli inoltri è pronto.

- Creare quindi il pool da cui i client ottengono gli indirizzi IP.
- Fare clic con il pulsante destro del mouse e scegliere **Nuovo ambito** come mostrato nell'immagine.

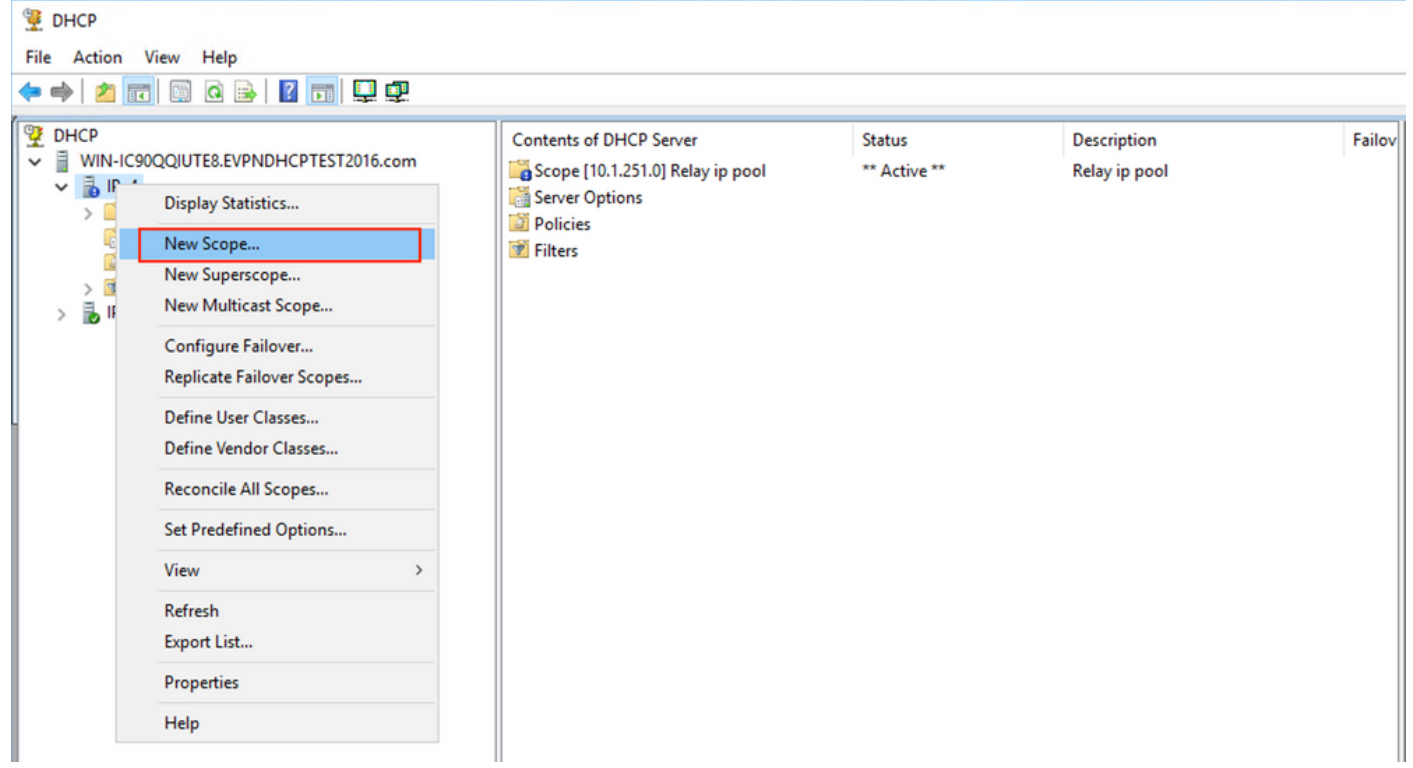

Selezionate Succ (Next) come mostrato nell'immagine.

| New Scope Wizard |                                                                                                    |
|------------------|----------------------------------------------------------------------------------------------------|
|                  | Welcome to the New Scope<br>Wizard                                                                  |
|                  | This wizard helps you set up a scope for distributing IP<br>addresses to computers on your network. |
|                  | To continue, click Next.                                                                            |
|                  |                                                                                                    |
|                  |                                                                                                    |
|                  |                                                                                                    |
|                  |                                                                                                    |
|                  |                                                                                                    |
|                  |                                                                                                    |
|                  | < Back Next > Cancel                                                                                |

Scegliere un nome significativo e una descrizione per il pool, come illustrato nell'immagine.

| New Scope Wizard                                |                                                                                                    |        |
|-------------------------------------------------|----------------------------------------------------------------------------------------------------|--------|
| Scope Name<br>You have to pro<br>a description. | ovide an identifying scope name. You also have the option of providin                                     | •      |
| Type a name an<br>how the scope i               | d description for this scope. This information helps you quickly identif<br>s to be used on your network. | у      |
| Name:                                           | Man 101 [VNI10101] pool                                                                                   |        |
| Description:                                    | Man 101 [VNI10101] pool                                                                                   |        |
|                                                 |                                                                                                    |        |
|                                                 |                                                                                                    |        |
|                                                 |                                                                                                    |        |
|                                                 |                                                                                                    |        |
|                                                 |                                                                                                    |        |
|                                                 |                                                                                                    |        |
|                                                 | < Back Next >                                                                                             | Cancel |

Immettere lo spazio degli indirizzi IP da allocare alla vlan101, come mostrato nell'immagine.

| New Scope Wizard                                                                                         |
|----------------------------------------------------------------------------------------------------|
| IP Address Range<br>You define the scope address range by identifying a set of consecutive IP addresses. |
| Configuration settings for DHCP Server                                                                   |
| Enter the range of addresses that the scope distributes.                                                 |
| Start IP address: 10 . 1 . 101 . 1                                                                       |
| End IP address: 10 . 1 . 101 . 254                                                                       |
| Configuration settings that propagate to DHCP Client                                                     |
| Length: 24                                                                                               |
| Subnet mask: 255 . 255 . 0                                                                               |
|                                                                                                    |
|                                                                                                    |
| < Back Next > Cancel                                                                                     |

Escludere l'IP del gateway predefinito dall'ambito come mostrato nell'immagine.

| New Scope Wizard                                                                                                    |
|----------------------------------------------------------------------------------------------------|
| Add Exclusions and Delay<br>Exclusions are addresses or a range of addresses that are not distributed by the<br>server. A delay is the time duration by which the server will delay the transmission of a<br>DHCPOFFER message. |
| Type the IP address range that you want to exclude. If you want to exclude a single<br>address, type an address in Start IP address only.                                                                                       |
| Start IP address:     End IP address:       I     .     .     .                                                                                                    |
| Excluded address range:                                                                                                    |
| Address 10.1.101.1 Remove                                                                                                    |
|                                                                                                    |
| Subnet delay in milli second:                                                                                                    |
|                                                                                                    |
|                                                                                                    |
|                                                                                                    |
|                                                                                                    |
|                                                                                                    |
|                                                                                                    |
| < Back Next > Cancel                                                                                                    |

Impostate una Durata lease come mostrato nell'immagine.

| New Scope Wizard                                                                                                    |  |  |  |  |  |  |  |  |  |  |
|----------------------------------------------------------------------------------------------------|--|--|--|--|--|--|--|--|--|--|
| Lease Duration<br>The lease duration specifies how long a client can use an IP address from this scope.                                                                                                    |  |  |  |  |  |  |  |  |  |  |
| Lease durations should typically be equal to the average time the computer is connected to the same physical network. For mobile networks that consist mainly of portable computers or dial-up clients, shorter lease durations can be useful. Likewise, for a stable network that consists mainly of desktop computers at fixed locations, longer lease durations are more appropriate. |  |  |  |  |  |  |  |  |  |  |
| Limited to:                                                                                                    |  |  |  |  |  |  |  |  |  |  |
| Days: Hours: Minutes:                                                                                                    |  |  |  |  |  |  |  |  |  |  |
| < Back Next > Cancel                                                                                                    |  |  |  |  |  |  |  |  |  |  |

È possibile configurare (ignorare in questo esempio) parametri aggiuntivi quali DNS/WINS e altri, come illustrato nell'immagine.

| New Scope Wizard                                                                                                    |  |  |  |  |  |  |  |  |  |  |  |
|----------------------------------------------------------------------------------------------------|--|--|--|--|--|--|--|--|--|--|--|
| Configure DHCP Options<br>You have to configure the most common DHCP options before clients can use the<br>scope.                                                        |  |  |  |  |  |  |  |  |  |  |  |
| When clients obtain an address, they are given DHCP options such as the IP<br>addresses of routers (default gateways), DNS servers, and WINS settings for that<br>scope. |  |  |  |  |  |  |  |  |  |  |  |
| The settings you select here are for this scope and override settings configured in the<br>Server Options folder for this server.                                        |  |  |  |  |  |  |  |  |  |  |  |
| Do you want to configure the DHCP options for this scope now?                                                                                                    |  |  |  |  |  |  |  |  |  |  |  |
| Yes, I want to configure these options now                                                                                                    |  |  |  |  |  |  |  |  |  |  |  |
| No, I will configure these options later                                                                                                    |  |  |  |  |  |  |  |  |  |  |  |
|                                                                                                    |  |  |  |  |  |  |  |  |  |  |  |
|                                                                                                    |  |  |  |  |  |  |  |  |  |  |  |
|                                                                                                    |  |  |  |  |  |  |  |  |  |  |  |
|                                                                                                    |  |  |  |  |  |  |  |  |  |  |  |
|                                                                                                    |  |  |  |  |  |  |  |  |  |  |  |
| < Back Next > Cancel                                                                                                    |  |  |  |  |  |  |  |  |  |  |  |

Selezionare **Finish** (Fine) per completare l'impostazione come mostrato nell'immagine.

### New Scope Wizard

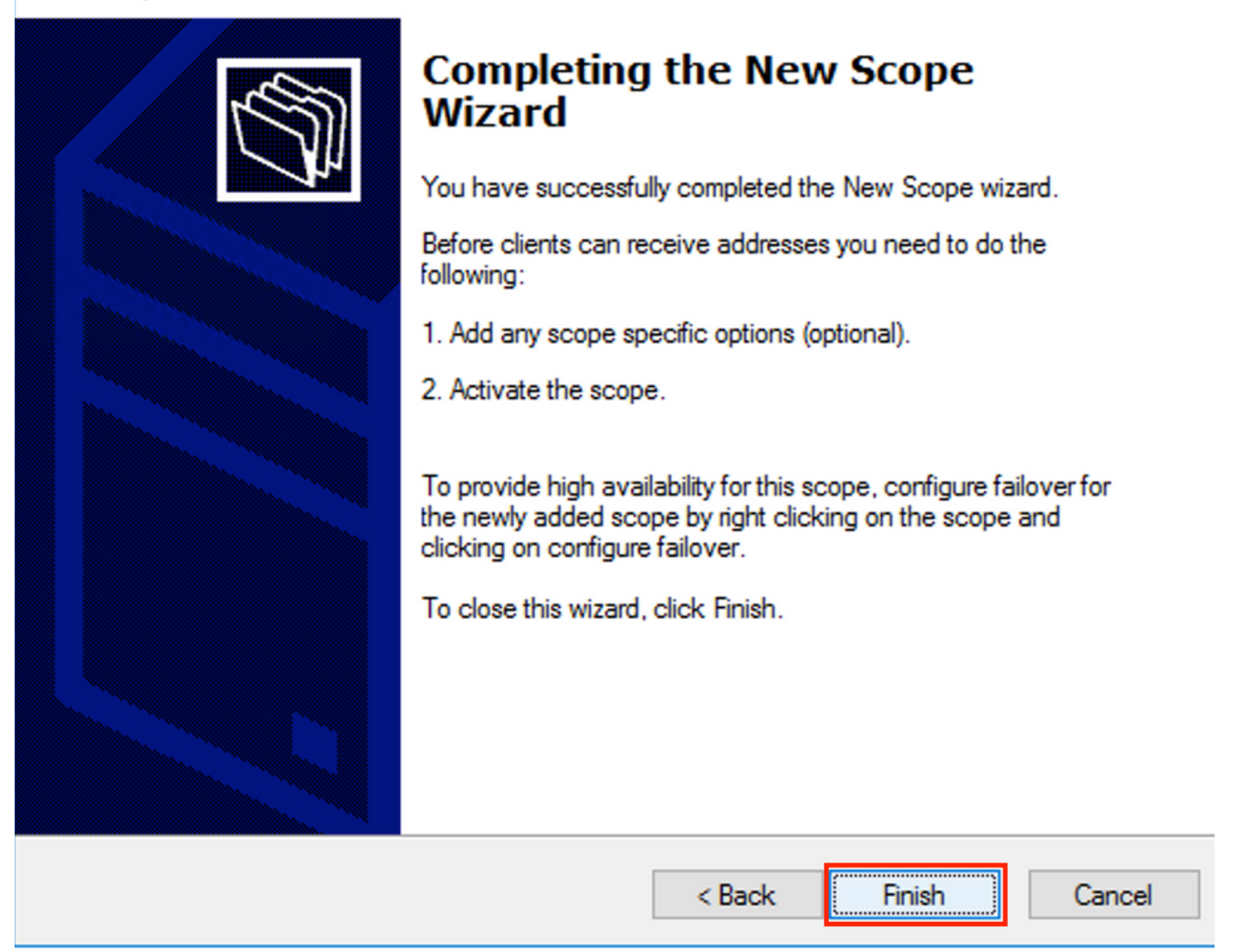

Il pool per l'indirizzo IP del relay non è configurato e non corrisponde in formato esadecimale. La selezione del pool si basa sull'opzione secondaria **Link selection**.

Èpossibile aggiungere un nuovo pool e non è necessaria alcuna configurazione aggiuntiva, come mostrato nell'immagine.

| 9 DHCP<br>File Action View Help<br>← ➡   2 📰 🖾 Q 🖦   🛛 🗊 🖳 🖳                                                                                                    |                                                                                                    |                                                        |                                                                                    |
|----------------------------------------------------------------------------------------------------|----------------------------------------------------------------------------------------------------|--------------------------------------------------------|------------------------------------------------------------------------------------|
| DHCP         WIN-IC90QQIUTE8.EVPNDHCPTEST2016.com         Scope [10.1.102.0] Vlan102 [VNI10102] pool         Scope [10.1.101.0] Vlan101 [VNI10101] pool         Scope [10.1.251.0] Relay ip pool         Server Options         Policies         Filters         IPv6 | Contents of DHCP Server<br>Scope [10.1.102.0] Vlan102 [VNI10102] po<br>Scope [10.1.101.0] Vlan101 [VNI10101] pool<br>Scope [10.1.251.0] Relay ip pool<br>Server Options<br>Policies<br>Filters | Status<br>** Active **<br>** Active **<br>** Active ** | Description<br>Vlan102 [VNI10102] pool<br>Vlan101 [VNI10101] pool<br>Relay ip pool |

#### Server DHCP Linux

Esaminare la configurazione del server isc-dhcp su Linux.

- Supporta l'opzione Relay 82. La più importante è l'opzione secondaria di selezione dei collegamenti. È comunque possibile utilizzare le informazioni sull'ID circuito agente e la maschera esadecimale/corrispondenza per il campo specifico (come è stato fatto per win2012). Da un punto di vista pratico, è molto più facile utilizzare 82[5] che lavorare direttamente con le informazioni sull'ID del circuito agente.
- La configurazione dell'opzione secondaria di selezione del collegamento viene eseguita nella definizione della subnet.

In questo esempio, il server ISC viene utilizzato su Ubuntu Linux.

Installare il server DHCP:

apt-get install isc-dhcp-server Per configurare il server DHCP, modificare /etc/dhcp/dhcpd.conf. (in un esempio viene utilizzato l'editor Vim)

vim /etc/dhcp/dhcpd.conf Elemento di cattura configurazione (le configurazioni generali sono omesse):

subnet 10.1.101.0 netmask 255.255.255.0 {

option agent.link-selection 10.1.101.0; <<< suboption 82[5] definition

option routers 10.1.101.1; option subnet-mask 255.255.255.0;

range 10.1.101.16 10.1.101.254;
}

subnet 10.1.102.0 netmask 255.255.255.0 {

option agent.link-selection 10.1.102.0; <<< suboption 82[5] definition

option routers 10.1.102.1; option subnet-mask 255.255.255.0;

range 10.1.102.16 10.1.102.254;
}

subnet 10.2.201.0 netmask 255.255.255.0 {

option agent.link-selection 10.2.201.0; <<< suboption 82[5] definition

option routers 10.2.201.1; option subnet-mask 255.255.255.0;

range 10.2.201.16 10.2.201.254;
}

subnet 10.2.202.0 netmask 255.255.255.0 {

option agent.link-selection 10.2.202.0; <<< suboption 82[5] definition

option routers 10.2.202.1; option subnet-mask 255.255.255.0;

### Configurazione degli switch

Gli scenari supportati in generale vengono esaminati di seguito.

- 1. Il client DHCP è nel VRF tenant e il server DHCP è nel VRF predefinito di layer 3
- 2. Il client DHCP è nel VRF tenant e il server DHCP è nello stesso VRF tenant
- 3. Il client DHCP è nel VRF tenant e il server DHCP è in un VRF tenant diverso

4. Il client DHCP è nel VRF tenant e il server DHCP è in una VXLAN non predefinita

In uno di questi scenari, è necessario configurare il relay DHCP sul lato switch.

La configurazione DHCP per l'opzione più semplice numero 2.

Per impostazione predefinita, le opzioni secondarie dell'opzione 82 **Selezione collegamento** e **Sostituzione ID server** sono proprietarie di Cisco per impostazione predefinita (rispettivamente 150 e 152).

Option: (82) Agent Information Option

 Length: 44
 Option 82 Suboption: (1) Agent Circuit ID
 Option 82 Suboption: (2) Agent Remote ID
 Option 82 Suboption: (151) VRF name/VPN ID

 Option 82 Suboption: (150) Link selection (Cisco proprietary)
 Option 82 Suboption: (152) Server ID Override (Cisco proprietary)

Se per qualche motivo il server DHCP non **comprende** le opzioni proprietarie Cisco, è possibile modificarlo in uno standard.

ip dhcp compatibility suboption link-selection standard <<< "Link Selection" suboption
ip dhcp compatibility suboption server-override standard <<< "Server ID Override" suboption</pre>

| / | Option: (82) Agent Information Option        |  |  |  |  |  |  |  |  |  |  |  |  |
|---|----------------------------------------------|--|--|--|--|--|--|--|--|--|--|--|--|
|   | Length: 44                                   |  |  |  |  |  |  |  |  |  |  |  |  |
|   | Option 82 Suboption: (1) Agent Circuit ID    |  |  |  |  |  |  |  |  |  |  |  |  |
|   | Option 82 Suboption: (2) Agent Remote ID     |  |  |  |  |  |  |  |  |  |  |  |  |
|   | Option 82 Suboption: (151) VRF name/VPN ID   |  |  |  |  |  |  |  |  |  |  |  |  |
|   | Option 82 Suboption: (5) Link selection      |  |  |  |  |  |  |  |  |  |  |  |  |
|   | Option 82 Suboption: (11) Server ID Override |  |  |  |  |  |  |  |  |  |  |  |  |

Lo snooping DHCP deve essere abilitato per le VLAN necessarie.

ip dhcp snooping

Èpossibile utilizzare la configurazione globale dell'interfaccia di origine dell'inoltro DHCP.

ip dhcp-relay source-interface Loopback101

In alternativa, è possibile configurarla per interfaccia (la configurazione dell'interfaccia ha la precedenza su quella globale).

interface Vlan101
vrf forwarding green
ip dhcp relay source-interface Loopback101 <<< DHCP source-interface
ip address 10.1.101.1 255.255.255.0
ip helper-address 192.168.20.20
Verificare che esista una connettività IP con indirizzo IP di inoltro in bianco e nero e server DHCP
in entrambe le direzioni.</pre>

Leaf-01#ping vrf green 192.168.20.20 source lo101

Type escape sequence to abort. Sending 5, 100-byte ICMP Echos to 192.168.20.20, timeout is 2 seconds: Packet sent with a source address of 10.1.251.1 !!!!! Success rate is 100 percent (5/5), round-trip min/avg/max = 1/1/1 ms

In configurazione interfaccia, viene configurato l'indirizzo del server DHCP. Per questo comando sono disponibili 3 opzioni. Il client e il server si trovano nello stesso VRF:

Client in un VRF e server nella tabella di routing globale (GRT):

interface Vlan101
vrf forwarding green
ip dhcp relay source-interface Loopback101
ip address 10.1.101.1 255.255.255.0
ip helper-address global 192.168.20.20 <<< DHCP server is reachable over global routing table
end
In guests services services apprints upp configurations tipics per tutte le entites.</pre>

In questa sezione viene esaminata una configurazione tipica per tutte le opzioni.

Il client DHCP è nel VRF tenant e il server DHCP è nel VRF predefinito di layer 3

In questo caso, Lo0 in GRT è una sorgente relè. L'inoltro DHCP è configurato globalmente + per alcune interfacce.

Ad esempio, per il comando vlan101 "IP DHCP relay source-interface Loopback0" non è presente, ma viene utilizzata la configurazione globale.

```
ip dhcp-relay source-interface Loopback0
                                                       <<< DHCP relay source interface is Lo0
ip dhcp relay information option vpn
                                                       <<< adds the vpn suboption to option 82
ip dhcp relay information option
                                                       <<< enables DHCP option 82
ip dhcp compatibility suboption link-selection standard <<< switch to standard option 82[5]
ip dhcp compatibility suboption server-override standard <<< switch to standard option 82[11]
ip dhcp snooping vlan 101-102,201-202
                                                        <<< enables dhcp snooping for vlans
                                                        <<< enables dhcp snooping globally
ip dhcp snooping
1
interface Loopback0
ip address 172.16.255.3 255.255.255.255
ip ospf 1 area 0
1
interface Vlan101
vrf forwarding green
ip address 10.1.101.1 255.255.255.0
ip helper-address global 192.168.20.20
                                              <<< DHCP is reachable over GRT
!
interface Vlan102
vrf forwarding green
ip dhcp relay source-interface Loopback0
ip address 10.1.102.1 255.255.255.0
ip helper-address global 192.168.20.20
                                            <<< DHCP is reachable over GRT
1
interface Vlan201
vrf forwarding red
ip dhcp relay source-interface Loopback0
ip address 10.2.201.1 255.255.255.0
ip helper-address global 192.168.20.20
                                                <<< DHCP is reachable over GRT
Di conseguenza, il pacchetto dell'inoltro DHCP viene inviato su GRT con lo stesso IP/DST SRC
IP, ma con opzioni secondarie diverse.
```

Per vlan101:

|     |          |          | •          | 01010<br>01103<br>01113 | ×                       |           | २ 🔶      | •        |        | •      | <u>.</u> |       |        | ÷      | Q      | Ξ,     | 1     | dhcr |
|-----|----------|----------|------------|-------------------------|-------------------------|-----------|----------|----------|--------|--------|----------|-------|--------|--------|--------|--------|-------|------|
|     | bootp    | )        |            |                         |                         |           |          |          |        |        |          |       |        |        |        |        |       |      |
| No. | ).       | delta    | ip.id      |                         |                         | Time      |          |          | Sou    | irce   |          |       |        |        | Destir | nation |       |      |
|     |          | 1 0.00   | 0000 0x8bl | 57 (35                  | 767)                    | 23:0      | 09:50.5  | 65098    | 17     | 2.16.  | 255.3    | 3     |        |        | 192.   | 168.2  | 20.20 |      |
|     |          | 2 0.00   | 0257 0x19  | a9 (65                  | 69)                     | 23:0      | 09:50.5  | 65355    | 19     | 2.168  | 3.20.3   | 20    |        |        | 172.   | 16.25  | 55.3  |      |
|     |          | 2 0 01   | 1050 0v0h  | 0 (35                   | 760)                    | 22.0      | 0.50 5   | 76/12    | 17     | 7 1A   | 255      | 5     |        |        | 107    | 160 1  | 00 20 |      |
| •   | Fram     | e 1: 396 | 5 bytes on | wire                    | (3168                   | bits).    | 396 by   | tes ca   | ptured | 1 (31) | 68 bi    | its)  |        |        |        |        |       |      |
|     | Ethe     | rnet II. | Src: a0:1  | 4:39:                   | 21:92:                  | 3f (a0:   | b4:39:2  | 21:92:   | 3f). [ | st: \  | Vmwar    | re a8 | :b8:b4 | (00:50 | 0:56:a | 8:b8:  | b4)   |      |
|     | Inte     | rnet Pro | tocol Ver  | sion 4                  | . Src:                  | 172.16    | .255.3   | . Dst:   | 192.1  | 168.20 | 0.20     | c_uo  |        | (00.50 | 0.50.4 | 0.00.  | 547   |      |
|     | liser    | Datagra  | am Protoco | Src                     | Port.                   | 67 Ds     | t Port   | · 67     | 15211  |        | 0120     |       |        |        |        |        |       |      |
|     | Boot     | stran Pr | ntocol (D  | iscove                  | r)                      | 0,,00     |          | • • • /  |        |        |          |       |        |        |        |        |       |      |
|     | M        | essage t | vne: Boot  | Reques                  | ;;<br>;; (1)            |           |          |          |        |        |          |       |        |        |        |        |       |      |
|     | н        | ardware  | type: Ethe | rnet (                  | (0x01)                  |           |          |          |        |        |          |       |        |        |        |        |       |      |
|     | н        | ardware  | address le | nath:                   | 6                       |           |          |          |        |        |          |       |        |        |        |        |       |      |
|     | н        | nns · 1  |            | ng chi                  | 0                       |           |          |          |        |        |          |       |        |        |        |        |       |      |
|     | т        | ransacti | on TD: 0x0 | 000071                  | F3                      |           |          |          |        |        |          |       |        |        |        |        |       |      |
|     | S        | econds e | lansed: 0  | 00007                   | 5                       |           |          |          |        |        |          |       |        |        |        |        |       |      |
|     | ► B      | notn fla | as: 0x8000 | Broz                    | dcast                   | flag (I   | Broadca  | st)      |        |        |          |       |        |        |        |        |       |      |
|     | C        | lient TP | address:   | 0.0.0.                  | .0                      | i tugʻi i | broduca  | 50,      |        |        |          |       |        |        |        |        |       |      |
|     | v.       | ur (cli  | ent) TP ad | dress                   | 0.0.0                   | a. a      |          |          |        |        |          |       |        |        |        |        |       |      |
|     | N        | ext serv | er TP addr | ess: (                  | 0.0.0                   | a.u       |          |          |        |        |          |       |        |        |        |        |       |      |
|     | R        | elav ane | nt TP addr | ess. 1                  | 172.16                  | 255.3     |          |          |        |        |          |       |        |        |        |        |       |      |
|     | C        | lient MA | C address. | Cisco                   | 43.3                    | 4.c1 (f   | 4.cf.e2  | . 43.34  | 1.01)  |        |          |       |        |        |        |        |       |      |
|     | c        | lient ha | rdware add | ress                    | adding                  | n. 0000   | 0000000  | 000000   | 1000   |        |          |       |        |        |        |        |       |      |
|     | S        | erver ho | st name no | t aive                  | n                       | g. 0000   | 0000000  |          | ,000   |        |          |       |        |        |        |        |       |      |
|     | B        | not file | name not   | aiven                   |                         |           |          |          |        |        |          |       |        |        |        |        |       |      |
|     | M        |          | kie DHCP   | grven                   |                         |           |          |          |        |        |          |       |        |        |        |        |       |      |
|     | - 0      | ntion (  | 53) DHCP M | essade                  |                         | (Disco    | ver)     |          |        |        |          |       |        |        |        |        |       |      |
|     | ÷ U      | Length   | • 1        | coouge                  | , iype                  | (01500)   | vcr /    |          |        |        |          |       |        |        |        |        |       |      |
|     |          |          | )iscover ( | 1)                      |                         |           |          |          |        |        |          |       |        |        |        |        |       |      |
|     | ▶ 0      | otion: ( | 57) Maximu | m DHC                   | Mess                    | ane Size  | <u>م</u> |          |        |        |          |       |        |        |        |        |       |      |
|     | ▶ 0      | otion: ( | 61) Client | ident                   | tifier                  | age bizt  | C        |          |        |        |          |       |        |        |        |        |       |      |
|     | ► 0      | otion: ( | 12) Host N | ame                     |                         |           |          |          |        |        |          |       |        |        |        |        |       |      |
|     | ► 0      | otion: ( | 55) Parame | tor Re                  |                         | lict      |          |          |        |        |          |       |        |        |        |        |       |      |
|     | ► 0      | otion: ( | 60) Vendor | class                   | ident                   | tifier    |          |          |        |        |          |       |        |        |        |        |       |      |
|     | - O      | otion: ( | 82) Agent  | Inform                  | nation                  | Ontion    |          |          |        |        |          |       |        |        |        |        |       |      |
|     | . 0      | Length   | : 44       | 201011                  |                         | operon    |          |          |        |        |          |       |        |        |        |        |       |      |
|     |          | Ontion   | 82 Subont  | ion• (                  | 1) Age                  | ont Circ  | uit TD   |          |        |        |          |       |        |        |        |        |       |      |
|     | 5        | Ontion   | 82 Subopt  | ion: (                  | <ol> <li>Age</li> </ol> | ent Remo  | te TD    |          |        |        |          |       |        |        |        |        |       |      |
|     |          | Ontion   | 82 Subopt  | ion: (                  | 151) V                  | RF name   | VPN TI   | D        |        |        |          |       |        |        |        |        |       |      |
|     |          | Ontion   | 82 Subopt  | ion: (                  | 5) L in                 | k selec   | tion     | <u> </u> |        |        |          |       |        |        |        |        |       |      |
|     | ľ        | Lena     | th: 4      |                         | 5, LIII                 | in selec  |          |          |        |        |          |       |        |        |        |        |       |      |
|     |          | Link     | selection  | : 10                    | 1.101                   | a         |          |          |        |        |          |       |        |        |        |        |       |      |
|     | <b>└</b> | Option   | 82 Subont  | ion: (                  | 11) 50                  | rver TD   | 0verr    | ide      |        |        |          |       |        |        |        |        |       |      |
|     | ▶ 0      | otion: ( | 255) End   |                         | , 50                    |           | 0.001    | 200      |        |        |          |       |        |        |        |        |       |      |
|     | - 0      |          | 2007 End   |                         |                         |           |          |          |        |        |          |       |        |        |        |        |       |      |

• Per Vlan102:

```
▶ Frame 8: 396 bytes on wire (3168 bits), 396 bytes captured (3168 bits)
 Ethernet II, Src: a0:b4:39:21:92:3f (a0:b4:39:21:92:3f), Dst: Vmware_a8:b8:b4 (00:50:56:a8:b8:b4)
Internet Protocol Version 4, Src: 172.16.255.3, Dst: 192.168.20.20
User Datagram Protocol, Src Port: 67, Dst Port: 67

    Bootstrap Protocol (Discover)

     Message type: Boot Request (1)
     Hardware type: Ethernet (0x01)
     Hardware address length: 6
     Hops: 1
     Transaction ID: 0x000007f4
     Seconds elapsed: 0
   Bootp flags: 0x8000, Broadcast flag (Broadcast)
     Client IP address: 0.0.0.0
     Your (client) IP address: 0.0.0.0
     Next server IP address: 0.0.0.0
     Relay agent IP address: 172.16.255.3
     Client MAC address: Cisco_43:34:c3 (f4:cf:e2:43:34:c3)
     Client hardware address padding: 0000000000000000000
     Server host name not given
     Boot file name not given
     Magic cookie: DHCP
   ▶ Option: (53) DHCP Message Type (Discover)
   Option: (57) Maximum DHCP Message Size
   Option: (61) Client identifier
   ▶ Option: (12) Host Name
   ▶ Option: (55) Parameter Request List
   • Option: (60) Vendor class identifier
        Length: 8
        Vendor class identifier: ciscopnp
   • Option: (82) Agent Information Option
        Length: 44
     ▶ Option 82 Suboption: (1) Agent Circuit ID
     ▶ Option 82 Suboption: (2) Agent Remote ID
     ▶ Option 82 Suboption: (151) VRF name/VPN ID
     Option 82 Suboption: (5) Link selection
          Length: 4
          Link selection: 10.1.102.0
     Option 82 Suboption: (11) Server ID Override
   • Option: (255) End
        Option End: 255
```

Per la Vlan201 (che è in rosso vrf, non verde come le VLAN 101 e 102):

```
▶ Frame 19: 394 bytes on wire (3152 bits), 394 bytes captured (3152 bits)
Ethernet II, Src: a0:b4:39:21:92:3f (a0:b4:39:21:92:3f), Dst: Vmware_a8:b8:b4 (00:50:56:a8:b8:b4)
Internet Protocol Version 4, Src: 172.16.255.3, Dst: 192.168.20.20
User Datagram Protocol, Src Port: 67, Dst Port: 67

    Bootstrap Protocol (Discover)

     Message type: Boot Request (1)
     Hardware type: Ethernet (0x01)
     Hardware address length: 6
     Hops: 1
     Transaction ID: 0x00000ccb
     Seconds elapsed: 0
   Bootp flags: 0x8000, Broadcast flag (Broadcast)
     Client IP address: 0.0.0.0
     Your (client) IP address: 0.0.0.0
     Next server IP address: 0.0.0.0
     Relay agent IP address: 172.16.255.3
     Client MAC address: Cisco_43:34:c4 (f4:cf:e2:43:34:c4)
     Client hardware address padding: 0000000000000000000
     Server host name not given
     Boot file name not given
     Magic cookie: DHCP
   ▶ Option: (53) DHCP Message Type (Discover)
   ▶ Option: (57) Maximum DHCP Message Size
   Option: (61) Client identifier
   Option: (12) Host Name
   Option: (55) Parameter Request List
   ▶ Option: (60) Vendor class identifier
   • Option: (82) Agent Information Option
        Length: 42
     ▶ Option 82 Suboption: (1) Agent Circuit ID
     ▶ Option 82 Suboption: (2) Agent Remote ID
     Option 82 Suboption: (151) VRF name/VPN ID
     • Option 82 Suboption: (5) Link selection
          Length: 4
          Link selection: 10.2.201.0
     ▶ Option 82 Suboption: (11) Server ID Override
   ▶ Option: (255) End
```

L'acquisizione dei pacchetti è stata effettuata sulla Spine-01 dall'interfaccia alla Leaf-01:

#### Spine-01#sh mon cap TAC buff br | i DHCP

5401 4.402431 172.16.255.3 b<sup>+</sup>F<sup>R</sup> 192.168.20.20 DHCP 396 DHCP Discover - Transaction ID 0x1feb 5403 4.403134 192.168.20.20 b<sup>+</sup>F<sup>R</sup> 172.16.255.3 DHCP 362 DHCP Offer - Transaction ID 0x1feb 5416 4.418117 172.16.255.3 b<sup>+</sup>F<sup>R</sup> 192.168.20.20 DHCP 414 DHCP Request - Transaction ID 0x1feb 5418 4.418608 192.168.20.20 b<sup>+</sup>F<sup>R</sup> 172.16.255.3 DHCP 362 DHCP ACK - Transaction ID 0x1feb Il pacchetto DHCP nel core è IP senza alcun incapsulamento VXLAN:

```
Spine-01#sh mon cap TAC buff det | b Frame 5401:
Frame 5401: 396 bytes on wire (3168 bits), 396 bytes captured (3168 bits) on interface 0
<...skip...>
[Protocols in frame: eth:ethertype:ip:udp:dhcp]
Ethernet II, Src: 10:b3:d5:6a:8f:e4 (10:b3:d5:6a:8f:e4), Dst: 7c:21:0d:92:b2:e4
(7c:21:0d:92:b2:e4)
<...skip...>
Internet Protocol Version 4, Src: 172.16.255.3, Dst: 192.168.20.20
<...skip...>
User Datagram Protocol, Src Port: 67, Dst Port: 67
<...skip...>
Dynamic Host Configuration Protocol (Discover)
<...skip...>
```

Un grande vantaggio di questo approccio è che è possibile utilizzare lo stesso indirizzo IP di inoltro per VRF tenant diversi senza perdite di route tra VRF diverse e globali.

#### Il client DHCP e il server DHCP si trovano nello stesso VRF tenant

In questo caso, ha senso avere l'indirizzo IP Relay nel VRF tenant.

Configurazione degli switch:

```
ip dhcp relay information option vpn
                                                        <<< adds the vpn suboption to option 82</pre>
ip dhcp relay information option
                                                        <<< enables DHCP option 82
ip dhcp compatibility suboption link-selection standard <<< switch to standard option 82[5]
ip dhcp compatibility suboption server-override standard <<< switch to standard option 82[11]
ip dhcp snooping vlan 101-102,201-202
                                                        <<< enables dhcp snooping for vlans
ip dhcp snooping
                                                         <<< enables dhcp snooping globally
interface Loopback101
vrf forwarding green
ip address 10.1.251.1 255.255.255.255
!
interface Vlan101
vrf forwarding green
ip dhcp relay source-interface Loopback101
ip address 10.1.101.1 255.255.255.0
ip helper-address 192.168.20.20
                                                      <<< DHCP is reachable over vrf green
!
interface Vlan102
vrf forwarding green
ip dhcp relay source-interface Loopback101
ip address 10.1.102.1 255.255.255.0
ip helper-address 192.168.20.20
                                                      <<< DHCP is reachable over vrf green
Per vlan101:
```

```
▶ Frame 1: 396 bytes on wire (3168 bits), 396 bytes captured (3168 bits)
Ethernet II, Src: a0:b4:39:21:92:3f (a0:b4:39:21:92:3f), Dst: Vmware_a8:b8:b4 (00:50:56:a8:b8:b4)
Internet Protocol Version 4, Src: 10.1.251.1, Dst: 192.168.20.20
▶ User Datagram Protocol, Src Port: 67, Dst Port: 67

    Bootstrap Protocol (Discover)

     Message type: Boot Request (1)
     Hardware type: Ethernet (0x01)
     Hardware address length: 6
     Hops: 1
     Transaction ID: 0x000016cc
     Seconds elapsed: 0
   Bootp flags: 0x8000, Broadcast flag (Broadcast)
     Client IP address: 0.0.0.0
     Your (client) IP address: 0.0.0.0
     Next server IP address: 0.0.0.0
     Relay agent IP address: 10.1.251.1
     Client MAC address: Cisco_43:34:c1 (f4:cf:e2:43:34:c1)
     Client hardware address padding: 0000000000000000000
     Server host name not given
     Boot file name not given
     Magic cookie: DHCP
   ▶ Option: (53) DHCP Message Type (Discover)
   ▶ Option: (57) Maximum DHCP Message Size
   ▶ Option: (61) Client identifier
   Option: (12) Host Name
   Option: (55) Parameter Request List
   Option: (60) Vendor class identifier
   • Option: (82) Agent Information Option
        Length: 44
     ▶ Option 82 Suboption: (1) Agent Circuit ID
     ▶ Option 82 Suboption: (2) Agent Remote ID
     ▶ Option 82 Suboption: (151) VRF name/VPN ID
     • Option 82 Suboption: (5) Link selection
          Length: 4
          Link selection: 10.1.101.0
      Option 82 Suboption: (11) Server ID Override
   ▶ Option: (255) End
```

Per vlan102:

```
▶ Frame 5: 396 bytes on wire (3168 bits), 396 bytes captured (3168 bits)
Ethernet II, Src: a0:b4:39:21:92:3f (a0:b4:39:21:92:3f), Dst: Vmware_a8:b8:b4 (00:50:56:a8:b8:b4)
Internet Protocol Version 4, Src: 10.1.251.1, Dst: 192.168.20.20
User Datagram Protocol, Src Port: 67, Dst Port: 67

    Bootstrap Protocol (Discover)

     Message type: Boot Request (1)
     Hardware type: Ethernet (0x01)
     Hardware address length: 6
     Hops: 1
     Transaction ID: 0x000016cd
     Seconds elapsed: 0
   Bootp flags: 0x8000, Broadcast flag (Broadcast)
     Client IP address: 0.0.0.0
     Your (client) IP address: 0.0.0.0
     Next server IP address: 0.0.0.0
     Relay agent IP address: 10.1.251.1
     Client MAC address: Cisco_43:34:c3 (f4:cf:e2:43:34:c3)
     Client hardware address padding: 0000000000000000000
     Server host name not given
     Boot file name not given
     Magic cookie: DHCP
   Option: (53) DHCP Message Type (Discover)
   Option: (57) Maximum DHCP Message Size
   ▶ Option: (61) Client identifier
   ▶ Option: (12) Host Name
   Option: (55) Parameter Request List

    Option: (60) Vendor class identifier

        Length: 8
        Vendor class identifier: ciscopnp
   • Option: (82) Agent Information Option
        Length: 44
     Option 82 Suboption: (1) Agent Circuit ID
     ▶ Option 82 Suboption: (2) Agent Remote ID
     ▶ Option 82 Suboption: (151) VRF name/VPN ID
     • Option 82 Suboption: (5) Link selection
          Length: 4
          Link selection: 10.1.102.0
     Option 82 Suboption: (11) Server ID Override

    Option: (255) End

        Option End: 255
```

#### Packet capture dell'interfaccia da Spine-01 a Leaf-01:

#### Spine-01#sh monitor capture TAC buffer brief | i DHCP

```
2 4.287466 10.1.251.1 b^F^R 192.168.20.20 DHCP 446 DHCP Discover - Transaction ID 0x1894
3 4.288258 192.168.20.20 b^F^R 10.1.251.1 DHCP 412 DHCP Offer - Transaction ID 0x1894
4 4.307550 10.1.251.1 b^F^R 192.168.20.20 DHCP 464 DHCP Request - Transaction ID 0x1894
5 4.308385 192.168.20.20 b^F^R 10.1.251.1 DHCP 412 DHCP ACK - Transaction ID 0x1894
II pacchetto DHCP nel core ha un incapsulamento VXLAN:
```

```
Frame 2: 446 bytes on wire (3568 bits), 446 bytes captured (3568 bits) on interface 0
<...skip...>
[Protocols in frame: eth:ethertype:ip:udp:vxlan:eth:ethertype:ip:udp:dhcp]
Ethernet II, Src: 10:b3:d5:6a:8f:e4 (10:b3:d5:6a:8f:e4), Dst: 7c:21:0d:92:b2:e4
(7c:21:0d:92:b2:e4)
<...skip...>
Internet Protocol Version 4, Src: 172.16.254.3, Dst: 172.16.254.5 <<< VTEP IP addresses
<...skip...>
User Datagram Protocol, Src Port: 65283, Dst Port: 4789
<...skip...>
```

Virtual eXtensible Local Area Network Flags: 0x0800, VXLAN Network ID (VNI) 0.... ..... = GBP Extension: Not defined ..... .0... = Don't Learn: False .... 1... .... = VXLAN Network ID (VNI): True .... 0... = Policy Applied: False .000 .000 0.00 .000 = Reserved(R): 0x0000 Group Policy ID: 0 VXLAN Network Identifier (VNI): 50901 <<<<<<< L3VNI for VRF green Reserved: 0 <--- Inner header started ---> Ethernet II, Src: 10:b3:d5:6a:00:00 (10:b3:d5:6a:00:00), Dst: 7c:21:0d:bd:27:48 (7c:21:0d:bd:27:48) <....skip...> Internet Protocol Version 4, Src: 10.1.251.1, Dst: 192.168.20.20 <....>kip...> User Datagram Protocol, Src Port: 67, Dst Port: 67 <....skip...> Dynamic Host Configuration Protocol (Discover) <....>

#### Client DHCP in un VRF tenant e server DHCP in un altro VRF tenant

In questo esempio, il client è in rosso vrf e il server è in verde vrf.

Sono disponibili due opzioni:

- Mantenere l'indirizzo IP di inoltro nel file vrf del client e configurare la perdita di route che aumenta la complessità
- Keep Relay IP in server vrf (come nel caso di GRT)

La scelta del secondo approccio è più semplice, in quanto vengono supportate molte VFR client e non è necessaria alcuna perdita di percorso.

Configurazione degli switch:

```
ip dhcp relay information option vpn
                                                         <<< adds the vpn suboption to option 82
ip dhcp relay information option
                                                         <<< enables DHCP option 82
ip dhcp compatibility suboption link-selection standard <<< switch to standard option 82[5]
ip dhcp compatibility suboption server-override standard <<< switch to standard option 82[11]
ip dhcp snooping vlan 101-102,201-202
                                                         <<< enables dhcp snooping for vlans
ip dhcp snooping
                                                         <<< enables dhcp snooping globally
1
interface Loopback101
vrf forwarding green
ip address 10.1.251.1 255.255.255.255
interface Vlan201
vrf forwarding red
ip dhcp relay source-interface Loopback101
ip address 10.2.201.1 255.255.255.0
ip helper-address vrf green 192.168.20.20
                                                        <<< DHCP is reachable over vrf green
Per vlan201:
```

```
▶ Frame 7: 394 bytes on wire (3152 bits), 394 bytes captured (3152 bits)
Ethernet II, Src: a0:b4:39:21:92:3f (a0:b4:39:21:92:3f), Dst: Vmware_a8:b8:b4 (00:50:56:a8:b8:b4)
Internet Protocol Version 4, Src: 10.1.251.1, Dst: 192.168.20.20
User Datagram Protocol, Src Port: 67, Dst Port: 67

    Bootstrap Protocol (Discover)

     Message type: Boot Request (1)
     Hardware type: Ethernet (0x01)
     Hardware address length: 6
     Hops: 1
     Transaction ID: 0x000016ce
     Seconds elapsed: 0
   Bootp flags: 0x8000, Broadcast flag (Broadcast)
     Client IP address: 0.0.0.0
     Your (client) IP address: 0.0.0.0
     Next server IP address: 0.0.0.0
     Relay agent IP address: 10.1.251.1
     Client MAC address: Cisco_43:34:c4 (f4:cf:e2:43:34:c4)
     Client hardware address padding: 0000000000000000000
     Server host name not given
     Boot file name not given
     Magic cookie: DHCP
   Option: (53) DHCP Message Type (Discover)
   ▶ Option: (57) Maximum DHCP Message Size
   ▶ Option: (61) Client identifier
   Option: (12) Host Name
   Option: (55) Parameter Request List
   Option: (60) Vendor class identifier
   ▼ Option: (82) Agent Information Option
       Length: 42
     Option 82 Suboption: (1) Agent Circuit ID
     ▶ Option 82 Suboption: (2) Agent Remote ID
     ▶ Option 82 Suboption: (151) VRF name/VPN ID
    ▼ Option 82 Suboption: (5) Link selection
          Length: 4
          Link selection: 10.2.201.0
     ▶ Option 82 Suboption: (11) Server ID Override
   Option: (255) End
```

Packet capture sull'interfaccia da Spine-01 a Leaf-01:

#### Spine-01#sh mon cap TAC buff br | i DHCP

2 0.168829 10.1.251.1 b^F^R 192.168.20.20 DHCP 444 DHCP Discover - Transaction ID 0x10db 3 0.169450 192.168.20.20 b^F^R 10.1.251.1 DHCP 410 DHCP Offer - Transaction ID 0x10db 4 0.933121 10.1.251.1 b^F^R 192.168.20.20 DHCP 462 DHCP Request - Transaction ID 0x10db 5 0.933970 192.168.20.20 b^F^R 10.1.251.1 DHCP 410 DHCP ACK - Transaction ID 0x10db Nell'esempio, il pacchetto nel core è incapsulato in VXLAN.

```
Frame 2: 446 bytes on wire (3552 bits), 444 bytes captured (3552 bits) on interface 0
<...skip...>
[Protocols in frame: eth:ethertype:ip:udp:vxlan:eth:ethertype:ip:udp:dhcp]
Ethernet II, Src: 10:b3:d5:6a:8f:e4 (10:b3:d5:6a:8f:e4), Dst: 7c:21:0d:92:b2:e4
(7c:21:0d:92:b2:e4)
<...skip...>
Internet Protocol Version 4, Src: 172.16.254.3, Dst: 172.16.254.5 <<< VTEP IP addresses
<...skip...>
User Datagram Protocol, Src Port: 65283, Dst Port: 4789
<...skip...>
Virtual eXtensible Local Area Network
Flags: 0x0800, VXLAN Network ID (VNI)
0... ... ... = GBP Extension: Not defined
```

..... .0.. .... = Don't Learn: False .... 1... .... = VXLAN Network ID (VNI): True .... 0... = Policy Applied: False .000 .000 0.00 .000 = Reserved(R): 0x0000 Group Policy ID: 0 VXLAN Network Identifier (VNI): 50901 <<< L3VNI for VRF green Reserved: 0 <--- Inner header started ---> Ethernet II, Src: 10:b3:d5:6a:00:00 (10:b3:d5:6a:00:00), Dst: 7c:21:0d:bd:27:48 (7c:21:0d:bd:27:48) <...skip...> Internet Protocol Version 4, Src: 10.1.251.1, Dst: 192.168.20.20 <....skip...> User Datagram Protocol, Src Port: 67, Dst Port: 67 <....skip...> Dynamic Host Configuration Protocol (Discover) <....>kip...>

#### Client DHCP in un VRF tenant e server DHCP in un altro VRF non VXLAN

Questo caso è molto simile all'ultimo. La differenza chiave è che i pacchetti non hanno l'incapsulamento VXLAN - IP puro o qualcos'altro (MPLS/GRE/ecc.), ma è lo stesso dal punto di vista della configurazione.

In questo esempio, il client è in rosso vrf e il server è in verde vrf.

Sono disponibili due opzioni:

- L'indirizzo IP di inoltro si trova nel file vrf del client e configura la perdita di route, aumentando la complessità
- L'indirizzo IP di inoltro si trova nel file vrf del server (come nel primo caso per la tecnologia GRT)

La scelta del secondo approccio è più semplice in quanto vengono supportati molti VFR client e non sono necessarie perdite di percorso.

Configurazione degli switch:

```
<<< adds the vpn suboption to option 82
ip dhcp relay information option vpn
ip dhcp relay information option
                                                         <<< enables DHCP option 82
ip dhcp compatibility suboption link-selection standard <<< switch to standard option 82[5]
ip dhcp compatibility suboption server-override standard <<< switch to standard option 82[11]
ip dhcp snooping vlan 101-102,201-202
                                                         <<< enable dhcp snooping for vlans
                                                         <<< enable dhcp snooping globally
ip dhcp snooping
interface Loopback101
vrf forwarding green
ip address 10.1.251.1 255.255.255.255
1
interface Vlan201
vrf forwarding red
ip dhcp relay source-interface Loopback101
ip address 10.2.201.1 255.255.255.0
ip helper-address vrf green 192.168.20.20
                                                        <<< DHCP is reachable over vrf green
```

## Informazioni correlate

• <u>RFC 3046</u>

- <u>RFC 3527</u>
- <u>https://docs.microsoft.com</u>
- Documentazione e supporto tecnico Cisco Systems